# Instrukcja obsługi płaskoekranowego monitora Dell™ SX2210

Informacie o monitorze Ustawienia monitora Obsługa monitora Wykrywanie i usuwanie usterek Załacznik

### Uwagi, pouczenia i ostrzeżenia

UWAGA: UWAGA oznacza ważną informację, która może pomóc w lepszym wykorzystaniu komputera.

POUCZENIE: POUCZENIE oznacza potencjalne niebezpieczeństwo dla sprzętu lub niebezpieczeństwo utraty danych i wskazuje sposób rozwiązania problemu.

🔥 OSTRZEŻENIE: OSTRZEŻENIE oznacza potencjalną możliwość zniszczenia własności, odniesienia obrażeń osobistych lub śmierci.

#### Informacje zawarte w tym dokumencie mogą ulec zmianie bez uprzedzenia. © 2009 Dell Inc. Wszelkie prawa zastrzeżone.

Powielanie w jakikolwiek sposób bez pisemnej zgody Dell Inc. jest surowo zabronione.

Znaki towarowe użyte w niniejszym tekście: Dell oraz logo DELL są znakami towarowymi Dell Inc; Microsoft, Windows i Windows Vista są albo znakami towarowymi albo zastrzeżonymi znakami towarowymi Microsoft Corporation w Stanach Zjednoczonych i/lub innych krajach; ENERGY STAR jest zastrzeżonym znakiem towarowym U.S. Environmental Protection Agency. Jako partner programu ENERGY STAR, Dell Inc. stwierdza, że produkt spełnia wytyczne ENERGY STAR w zakresie efektywnego wykorzystania energii.

W dokumencie mogą być użyte inne znaki towarowe i nazwy handlowe, w odniesieniu do jednostek roszczących sobie prawo do marki i nazw lub produktów tych jednostek. Dell Inc. nie rości sobie prawa do żadnych zastrzeżonych znaków towarowych i nazw handlowych, innych niż jej własne.

#### Model SX2210b

Styczeń 2009 Rev. A00

### Informacje o monitorze

#### Instrukcja obsługi płaskoekranowego monitora Dell™ SX2210

- Zawartość opakowania
- Cechy produktu
- Identyfikacja części i elementów sterowania
- Specyfikacje monitora
- Interfejs USB (Uniwersalna magistrala szeregowa)
- Możliwości Plug and Play
- Dane techniczne kamery mikrofonu
- Wskazówki konserwacji

# Zawartość opakowania

Monitor dostarczany jest ze wszystkimi elementami pokazanymi poniżej. Upewnij się, że są wszystkie te pozycje. W przypadku braku którejś pozycji skontaktuj się z firmą Dell.

UWAGA: Niektóre pozycje mogą być opcjonalne i mogą nie być dostarczane z Twoim monitorem. Niektóre funkcje i nośniki mogą być niedostępne w niektórych krajach.

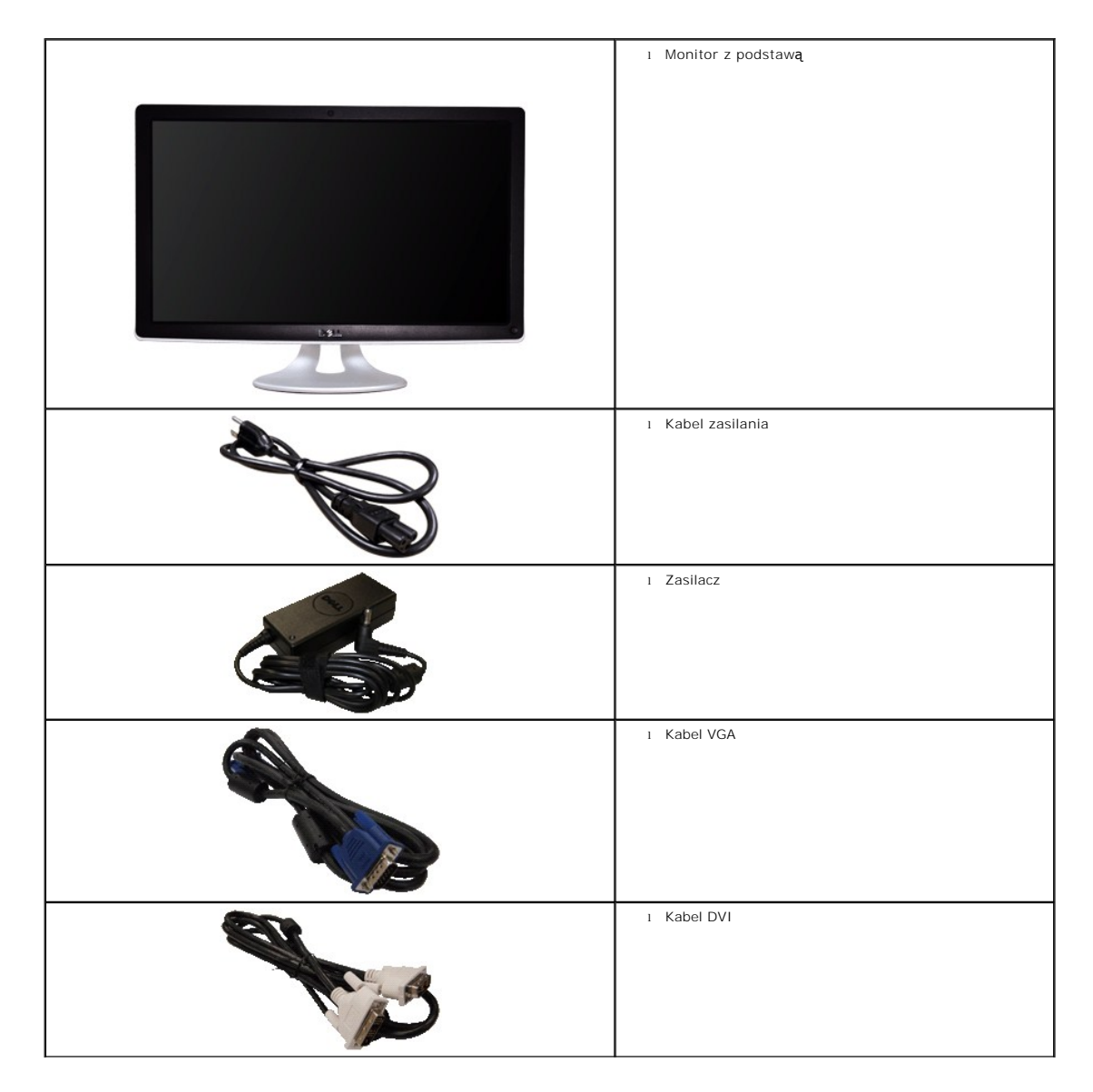

|                        | ı Kabel USB (do gniazd USB w monitorze)<br>ı Kabel USB wysyłania sygnału (opcjonalny) |
|------------------------|---------------------------------------------------------------------------------------|
| Me Morann              | 1 Dokumentacja (Informacje dotyczące bezpieczeństwa,                                  |
| Poduc Information Gale | Przewodnik szybkiego startu i płyta CD)                                               |

Cechy produktu

Monitor płaskoekranowy **SX2210** posiada wyświetlacz ciekłokrystaliczny (LCD) na cienkowarstwowych tranzystorach (TFT) z aktywną matrycą. Funkcje monitora obejmują:

- Przekątna 21,5 cala (546,8 mm).
- rozdzielczość 1920 X 1080, oraz pełnoekranowa obsługa mniejszych rozdzielczości.
- Możliwość regulacji nachylenia.
- Zdolność Plug and play jeżeli obsługiwana jest przez system komputerowy.
- Regulację poprzez menu ekranowe (OSD) ułatwiające konfigurację i optymalizację ekranu.

Nośnik z oprogramowaniem i dokumentacją, który zawiera pliki informacyjne (INF), plik dopasowania koloru (ICM), Oprogramowanie do kamery internetowej, oprogramowanie do rozpoznawania twarzy oraz dokumentację produktu.

- Funkcję oszczędzania energii zapewniającą zgodność z normą Energy Star.
- Gniazdo blokady bezpieczeństwa.
- Wewnętrzna kamera internetowa o rozdzielczości 2,0 megapiksela ze zintegrowanym mikrofonem.

# Identyfikacja części i elementów sterowania

### Widok z przodu

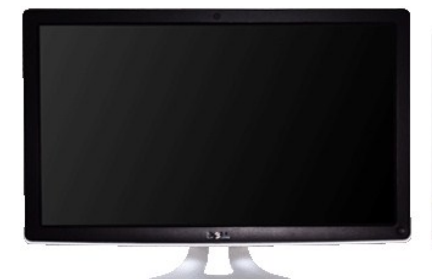

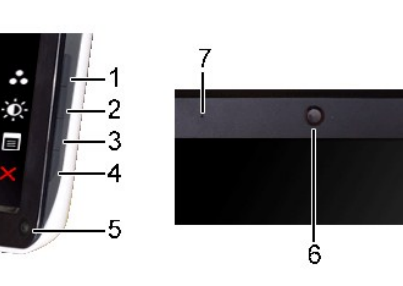

Widok z przodu

| Etykieta | 0                     | Opis                                                                                  |  |
|----------|-----------------------|---------------------------------------------------------------------------------------|--|
|          | Kl<br>cz              | Klawisze skrótu (więcej informacji znajduje się w<br>części <u>Obsługa monitora</u> ) |  |
| 1-2      | *L<br>za              | *Ustawienia domyślne to Wybór trybów<br>zaprogramowanych i Wybór jasności/kontrastu.  |  |
|          | 1                     | Wybór trybów wstępnie zaprogramowanych                                                |  |
|          | 2                     | Wybór jasności/kontrastu                                                              |  |
| 3        | Wybór menu ekranowego |                                                                                       |  |
| 4        | ZAKOŃCZ               |                                                                                       |  |

| 5 | Przycisk i dioda zasilania |
|---|----------------------------|
| 6 | Kamera internetowa         |
| 7 | Mikrofon                   |

# Widok z tyłu

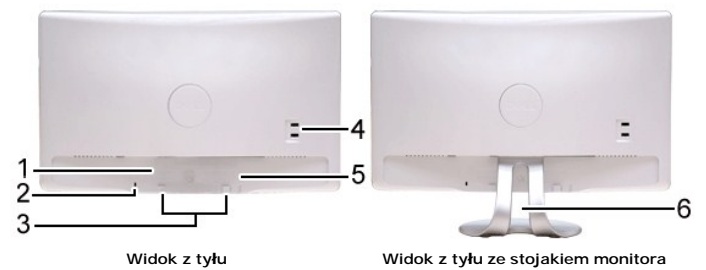

| Etykieta | Opis                                                   | Zastosowanie                                                                    |
|----------|--------------------------------------------------------|---------------------------------------------------------------------------------|
| 1        | Etykieta z kodem kreskowym numeru seryjnego            | Aby skontaktować się z firmą Dell w sprawach pomocy technicznej.                |
| 2        | Gniazdo blokady bezpieczeństwa                         | Aby zabezpieczy <b>ć</b> monitor.                                               |
| 3        | Uchwyty montażowe panelu dźwiękowego Dell              | Do podłączania opcjonalnego panelu dźwiękowego Dell.                            |
| 4        | Port komunikacji USB                                   | Służy on do podłączenia kabla USB.                                              |
| 5        | Etykieta danych znamionowych wymaganych<br>przez prawo | Zawiera dopuszczenia zgodnie z przepisami.                                      |
| 6        | Szczelina zarz <b>ą</b> dzania kablami                 | Pomaga w uporządkowaniu przebiegu kabli przez<br>umieszczenie ich w szczelinie. |

Widok z boku

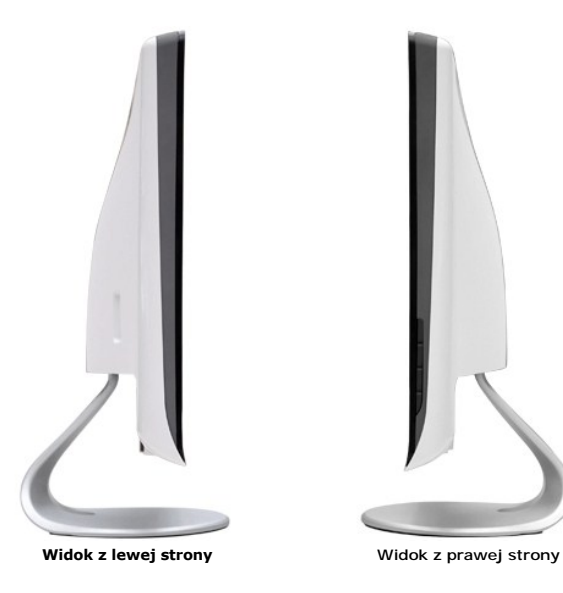

# Widok z dołu

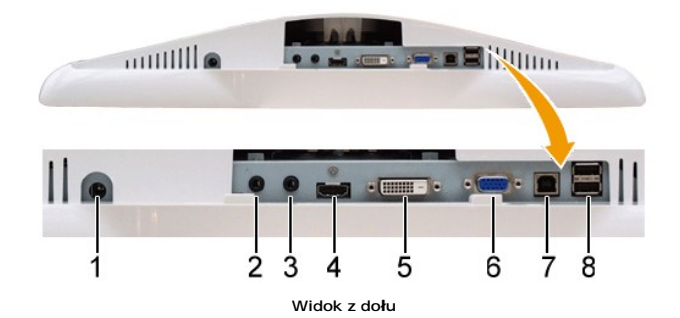

Etykieta Opis Złącze przewodu zasilania prądem DC Gniazdo Audio Line-in 2 Gniazdo Audio Line-out 3 Złącze HDMI 4 Złącze DVI 5 6 Złącze VGA 7 Gniazda USB przesyłania danych do komputera Gniazda odbiorcze USB (2). 8

### Specyfikacje monitora

W poniższych rozdziałach zawarto informacje o różnych trybach zarządzania zasilaniem oraz przypisaniu styków dla różnych złączy monitora.

#### Tryby zarządzania energią

W okresach bezczynności użytkownika monitor może automatycznie obniżyć zużycie energii elektrycznej, gdy komputer jest wyposażony w kartę graficzną lub o ta nazywana jest *Trybem oszczędzania energii*. Monitor automatycznie wznowi działanie w razie wykrycia aktywności klawiatury, myszki lub innego urządzenia we energii i sygnalizację automatycznej funkcji oszczędzania energii:

| Tryby VESA                                   | Synchronizacja pozioma | Synchronizacja pionowa | Wideo     | Wskaźnik zasilania |
|----------------------------------------------|------------------------|------------------------|-----------|--------------------|
| Normalne działanie i aktywno <b>ść</b> USB   | Aktywny                | Aktywny                | Aktywny   | Biały              |
| Normalne działanie                           | Aktywny                | Aktywny                | Aktywny   | Biały              |
| Tryb wy <b>łą</b> czenia aktywno <b>ś</b> ci | Nieaktywny             | Nieaktywny             | Wygaszony | Bursztynowy        |
| Wyłączenie                                   | -                      | -                      | -         | Wyłączony          |

UWAGA: Funkcje OSD w trybie 'Normal operation (Normalne działanie)'. Po naciśnięciu przycisku menu w trybie Active-off (Wyłaczona aktywność), pojawi jeden z następujących komunikatów.

| MESSAGE                                           | Dell SX2210      |     | MESSAGE                        |
|---------------------------------------------------|------------------|-----|--------------------------------|
| There is no signal coming from your computer.     |                  |     | There is no signal coming from |
| Press any key on the keyboard or mouse to wake it | up.              | lub | Press any key on the keyboard  |
| To change to another input source press the monit | or button again. |     | To change to another input sou |
|                                                   |                  |     |                                |
|                                                   |                  |     |                                |
|                                                   |                  |     |                                |
| MESSAGE                                           | Dell SX2210      |     |                                |
| There is no signal coming from your computer.     |                  |     |                                |
| Press any key on the keyboard or mouse to wake it | up.              |     |                                |
| To change to another input source press the monit | or button again. |     |                                |
|                                                   |                  |     |                                |

Uaktywnij komputer i 'wybudź' monitor, aby uzyskać dostęp do menu ekranowego OSD.

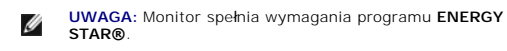

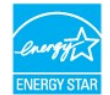

Zerowe zużycie energii w trybie OFF (WYŁĄCZENIE), można osiągnąć jedynie poprzez odłączenie głównego kabla od zasilacza.

### Przydział końcówek

#### Złącze VGA

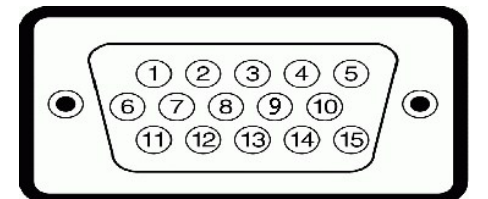

| Numer<br>ko <b>ńcówki</b> | 15-stykowa strona podłączonego kabla<br>sygnału |  |
|---------------------------|-------------------------------------------------|--|
| 1                         | Wideo - czerwony                                |  |
| 2                         | Wideo - zielony                                 |  |
| 3                         | Wideo - niebieski                               |  |
| 4                         | Uziemienie                                      |  |
| 5                         | Auto-test                                       |  |
| 6                         | Uziemienie - czerwony                           |  |
| 7                         | Uziemienie - zielony                            |  |
| 8                         | Uziemienie - niebieski                          |  |
| 9                         | Komputer 5V                                     |  |
| 10                        | Uziemienie-synchronizacja                       |  |
| 11                        | Uziemienie                                      |  |
| 12                        | Dane DDC                                        |  |
| 13                        | Synchronizacja pozioma                          |  |
| 14                        | Synchronizacja pionowa                          |  |
| 15                        | Zegar DDC                                       |  |

#### Złącze DVI

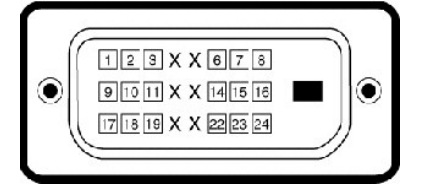

| Numer<br>ko <b>ńcówki</b> | 24-stykowa strona pod <b>łą</b> czonego kabla<br>sygnału |
|---------------------------|----------------------------------------------------------|
| 1                         | TMDS RX2-                                                |
| 2                         | TMDS RX2+                                                |
| 3                         | Masa TMDS                                                |
| 4                         | Pływaj <b>ą</b> cy                                       |
| 5                         | Pływający                                                |
| 6                         | Zegar DDC                                                |
| 7                         | Dane DDC                                                 |
| 8                         | Pływaj <b>ą</b> cy                                       |
| 9                         | TMDS RX1-                                                |

| 10 | TMDS RX1+                          |
|----|------------------------------------|
| 11 | Masa TMDS                          |
| 12 | Pływający                          |
| 13 | Pływający                          |
| 14 | Zasilanie +5V                      |
| 15 | Auto-test                          |
| 16 | Detekcja podłączania podczas pracy |
| 17 | TMDS RX0-                          |
| 18 | TMDS RX0+                          |
| 19 | Masa TMDS                          |
| 20 | Pływający                          |
| 21 | Pływający                          |
| 22 | Masa TMDS                          |
| 23 | TMDS Zegar+                        |
| 24 | TMDS Zegar-                        |

### Złącze HDMI

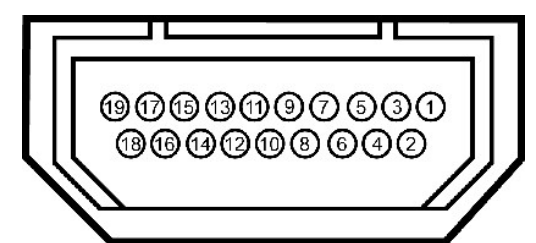

| Numer<br>pinu | 19-pinowa strona pod <b>łą</b> czonego kabla<br>sygnałowego |
|---------------|-------------------------------------------------------------|
| 1             | T.M.D.S. Dane 2-                                            |
| 2             | T.M.D.S. Dane 2 Ekran                                       |
| 3             | T.M.D.S. Dane 2+                                            |
| 4             | T.M.D.S. Dane 1+                                            |
| 5             | T.M.D.S. Dane 1 Ekran                                       |
| 6             | T.M.D.S. Dane 1-                                            |
| 7             | T.M.D.S. Dane 0+                                            |
| 8             | T.M.D.S. Dane 0 Ekran                                       |
| 9             | T.M.D.S. Dane 0-                                            |
| 10            | T.M.D.S. Zegar +                                            |
| 11            | T.M.D.S. Zegar Ekran                                        |
| 12            | T.M.D.S. Zegar -                                            |
| 13            | CEC                                                         |
| 14            | Zarezerwowane (N.C. w urządzeniu)                           |
| 15            | SCL                                                         |
| 16            | SDA                                                         |
| 17            | DDC/CEC Uziemienie                                          |
| 18            | +5V Zasilanie                                               |
| 19            | Wykrywanie bez wy <b>łą</b> czania                          |

# Interfejs USB (Uniwersalna magistrala szeregowa)

W rozdziale tym zawarto informacje dotyczące gniazd USB znajdujących się z lewej strony monitora.

| Szybko <b>ść</b> transferu | Szybko <b>ść</b><br>transmisji<br>danych | Zużycie energii              |
|----------------------------|------------------------------------------|------------------------------|
| Wysoka szybko <b>ść</b>    | 480 Mbps                                 | 2,5 W (Maks., każde gniazdo) |
| Pełna szybko <b>ść</b>     | 12 Mbps                                  | 2,5 W (Maks., każde gniazdo) |

UWAGA: Ten monitor obsługuje wysokiej szybkości, certyfikowany interfejs USB 2.0.

#### Złącze USB (pobieranie danych)

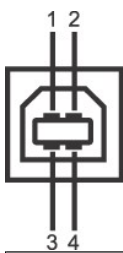

| 34                        |                                    |
|---------------------------|------------------------------------|
| Numer<br>ko <b>ńcówki</b> | 4-stykowa strona kabla sygnałowego |
| 1                         | DMU                                |
| 2                         | VCC                                |
| 3                         | DPU                                |
| 4                         | Uziemienie                         |

#### Złącze USB (pobieranie danych)

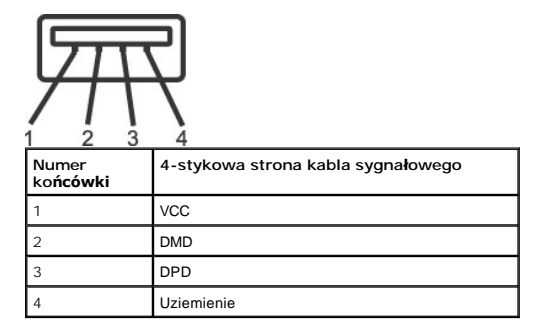

#### Gniazda USB

1 przesyłanie danych - z tyłu
 2 porty z tyłu i 2 porty na dole

WWAGA: Funkcjonalność USB 2.0 wymaga dostosowanego do USB 2.0 komputera

WWAGA: Interfejs USB monitora działa tylko przy włączonym zasilaniu monitora lub kiedy jest on w trybie oszczędzania energii. Jeżeli wyłączysz, a następniwznowienie normalnego funkcjonowanie dołączonych urządzeń peryferyjnych może być możliwe po kilku sekundach.

#### Dane techniczne kamery - mikrofonu

#### Uwagi ogólne

Zintegrowana kamera USB oraz mikrofon analogowy umożliwią wykonywanie zdjęć, filmów oraz komunikowanie się z innymi użytkownikami komputerów. Kamer stałe. Jednak zestaw kamery--Oprogramowanie kamery internetowej Dell, umożliwia ograniczone panoramowanie. Kiedy kamera jest włączona zapala się bia

| Obiektyw              | Pole widzenia                               | 66,2 stopnia +/- 5 %                             |
|-----------------------|---------------------------------------------|--------------------------------------------------|
|                       | Tryb ogniskowania                           | Stała ogniskowa                                  |
|                       | Obszar ogniskowania                         | 37 cm~nieskończoności                            |
|                       | Odległo <b>ść</b> ogniskowa (tryb normalny) | 1100 mm                                          |
| Czujnik obrazu        | Wielko <b>ść</b> matrycy aktywnej           | 2,0 megapiksele                                  |
| Dane techniczne wideo |                                             | 1600 x 1200 (UXGA) - do 10 ramek na sekundę      |
|                       | Hose ramek wideo                            | 640 x 480 (VGA) i mniej - do 30 ramek na sekundę |
|                       | Przerzucanie obrazu                         | Poziomo                                          |
|                       | Cyfrowy zoom                                | 2x                                               |
| Dane techniczne audio | Typ mikrofonu                               | Mikrofon podwójny                                |
| Interfejs             |                                             | USB 2.0 dużej prędkości                          |
| Zasilanie             |                                             | 3,3 V +/- 5%                                     |

#### Wymagania systemowe

Poniżej podano minimalne wymagania systemowe dla pakietu oprogramowania kamery internetowej Dell:

- Procesor Intel® Pentium® 4 lub odpowiednik AMD® pracujący z częstotliwością 2,4 GHz lub wyższą (Zalecane: procesor Intel Pentium Core 2 Duo E4300 lub odpowiednik AMD pracujący z częstotliwością 2,8 GHz z obsługą Hyper-Threading)
   Microsoft@ Windows® XP Service Pack 2 lub Windows Vista®
   256 MB RAM (zalecane 2 GB RAM lub więcej)

- 580 MB miejsca na dysku twardym Dostępne gniazdo USB 2.0 lub hub USB 2.0 z zasilaniem zewnętrznym
- Dell Webcam Software Suite

Pakiet oprogramowania kamery internetowej Dell zawiera następujące aplikacje:

#### Dell Webcam Centre

Centrala kamery internetowej Dell umożliwia wygodny dostęp do wszystkich ekscytujących aplikacji celem poprawy doświadczeń z korzystania z kamery i przyjacółmi poprzez zastosowanie Live! Cam Avatar, przez e-mail lub nawet przez YouTube™.

#### **Creative Live! Cam Avatar Creator**

Oprogramowanie Creative Live! Cam Avatar Creator umożliwia personalizację awataru na podstawie dowolnego wybranego zdjęcia cyfrowego. Dzięki zaz uzyskuje synchronizację ruchu ust z Twoimi ustami. Dziel utwory z przyjaciółmi korzystając z Live! Cam Avatar, za pomocą poczty elektronicznej lub nawet

#### Oprogramowanie do rozpoznawania twarzy (FastAccess)

Technologia rozpoznawania twarzy znacznie zmniejsza konieczność ręcznego logowania z użyciem haseł, jednocześnie zapewniając ulepszony stopień be haseł i innych rozwiązań biometrycznych (tylko Windows Vista®).

#### Możliwości Plug and Play

Monitor może być zainstalowany w każdym systemie zgodnym ze standardem Plug and Play. Monitor automatycznie przekazuje do komputera informacje EDID ( identyfikacji monitora]) za pomocą protokołów DDC (Display Data Channel [Kanał danych monitora]), tak aby system mógł skonfigurować się automatycznie oraz monitorów instaluje się automatycznie. Możesz wybrać inne ustawienia, jeżeli konieczne. Dodatkowe informacje o zmianie ustawień monitora, patrz <u>Obsługa mc</u>

#### Dane techniczne panelu płaskiego

| Typ ekranu                                       | Aktywna matryca - TFT LCD                                |
|--------------------------------------------------|----------------------------------------------------------|
| Typ panela                                       | TN                                                       |
| Wymiary ekranu                                   | 21,5 cala (21,5-calowy widzialny rozmiar obrazu)         |
| Wstępnie ustawiony obszar wy <b>ś</b> wietlania: |                                                          |
| W poziomie:                                      | 476,64 mm (18,76 cala)                                   |
| W pionie:                                        | 268,11 mm (10,56 cala)                                   |
| Rozmiar plamki                                   | 0,248 mm                                                 |
| K <b>ą</b> t widzenia                            | Przeciętny 160° (w pionie), przeciętny 170° (w poziomie) |
| Luminancja wyj <b>ś</b> cia                      | 300 CD/m² (typowa)                                       |
| Współczynnik kontrastu                           | 1000:1 (typowy)                                          |
| Dynamiczny współczynnik kontrastu                | 50.000:1 (maks.)                                         |
| Powłoka powierzchni ekranu                       | Połysk, trwała warstwa (3H)                              |
| Pod <b>ś</b> wietlenie                           | System pod <b>ś</b> wietlenia krawędziowego CCFL         |
| Czas odpowiedzi                                  | typowo 2 ms (szary do szarego)                           |
| Głębia kolorów                                   | 16,7 miliona kolorów                                     |
| Gama koloru                                      | 85%*                                                     |

\* Paleta kolorów SX2210 (typowa) opiera się o standardy testów CIE1976 (85%) i CIE1931 (72%).

#### Dane techniczne rozdzielczości

| Poziomy zakres skanowania                                 | 30 kHz do 83 kHz (automatyczne) |
|-----------------------------------------------------------|---------------------------------|
| Pionowy zakres skanowania                                 | 50 Hz do 76 Hz (automatyczne)   |
| Optymalna rozdzielczo <b>ść</b> skonfigurowana fabrycznie | 1920 x 1080przy 60 Hz           |
| Najwyższa rozdzielczość skonfigurowana fabrycznie         | 1920 x 1080przy 60 Hz           |

#### Obsługiwane tryby wideo

| Fabrycznie | skonfigurowane | tryby | wy <b>ś</b> wietlania        |
|------------|----------------|-------|------------------------------|
|            | <b>J</b>       |       | <b>J - - - - - - - - - -</b> |

| Tryb wy <b>ś</b> wietlania | Cz <b>ę</b> stotliwo <b>ść</b><br>pozioma (kHz) | Częstotliwość pionowa<br>(Hz) | Zegar pikseli (MHz) | Polaryzacja<br>synchronizacji<br>(pozioma/pionowa) |
|----------------------------|-------------------------------------------------|-------------------------------|---------------------|----------------------------------------------------|
| 640 x 350                  | 31,47                                           | 70,09                         | 25,18               | +/-                                                |
| 640 x 400                  | 31,47                                           | 70,09                         | 25,18               | -/+                                                |
| 640 x 480                  | 31,47                                           | 59,94                         | 25,17               | -/-                                                |
| 640 x 480                  | 31,50                                           | 75,00                         | 31,5                | -/-                                                |
| 720 x 400                  | 31,47                                           | 70,08                         | 28,32               | -/+                                                |
| 800 x 600                  | 37,88                                           | 60,32                         | 40,00               | +/+                                                |
| 800 x 600                  | 46,88                                           | 75,00                         | 49,50               | +/+                                                |
| 1024 x 768                 | 48,36                                           | 60,00                         | 65,00               | -/-                                                |
| 1024 x 768                 | 60,02                                           | 75,03                         | 78,75               | +/+                                                |
| 1152 x 864                 | 67,50                                           | 75,00                         | 108,00              | +/+                                                |
| 1280 x 1024                | 63,98                                           | 60,02                         | 108,00              | +/+                                                |
| 1280 x 1024                | 79,98                                           | 75,02                         | 135,00              | +/+                                                |
| 1920 x 1080-R              | 66,587                                          | 59,934                        | 138,50              | +/-                                                |
| 1920 x 1080                | 55,62                                           | 49,92                         | 141,50              | -/+                                                |

### Dane techniczne elektryczne

| Sygnały wejścia video                                                        | Analogowy RGB, 0,7 Woltów +/5%, biegunowość dodatnia przy impedancji wejścia 75<br>omów<br>Cyfrowy DVI-D TMDS, HDMI, 600 mV dla każdej linii różnicowej, biegunowość dodatnia<br>przy impedancji wejścia 50 omów |
|------------------------------------------------------------------------------|----------------------------------------------------------------------------------------------------|
| Sygnały wejścia i wyjścia audio                                              | Poziom wejścia sygnału: 1Vrms bez utraty                                                                                                    |
| Sygnały wej <b>ś</b> cia synchronizacji                                      | Oddzielna synchronizacja pozioma i pionowa, bezbiegunowy poziom TTL, SOG (Composite SYNC on green)                                                                                                    |
| Napięcie prądu zmiennego/stałego na wejściu<br>zasilacza/częstotliwość/ prąd | Prąd przemienny 100 do 240 V / 50 lub 60 Hz <u>+</u> 3 Hz/1,6A (Maks.)<br>▲ Należy korzystać wyłącznie z zasilaczem DELL, DA65NS4-00.                                                                            |
| Uderzenie pr <b>ą</b> dowe                                                   | 120 V: 30 A (Maks.)<br>240 V: 60 A (Maks.)                                                                                                    |

# Charakterystyki fizyczne

| Typ z <b>łą</b> cza            | 15-stykowe D-subminiaturowe, złącze niebieskie; DVI-D, złącze białe; HDMI, czarne złącze |
|--------------------------------|------------------------------------------------------------------------------------------|
|                                | Cyfrowy: Odłączalny, DVI-D, stałe styki, odłączony od monitora przed wysyłką             |
| Typ kabla sygnałowego          | Analogowy: Odłączalny, D-Sub, 15-stykowy, podłączony do monitora przed wysyłką           |
|                                | HDMI: Odłączany, HDMI-A, stałe piny, dostarczony bez kabla                               |
| Wymiary (z podstaw <b>ą</b> ): |                                                                                          |
| Wysoko <b>ść</b>               | 382,59 mm (15,63 cala)                                                                   |
| Szeroko <b>ść</b>              | 529,93 mm (20,86 cala)                                                                   |
| Głębokość                      | 179,62 mm (7,07 cala))                                                                   |
| Wymiary (bez podstawy):        |                                                                                          |
| Wysoko <b>ść</b>               | 321,55 mm (12,66 cala)                                                                   |
| Szeroko <b>ść</b>              | 529,93 mm (20,86 cala)                                                                   |
| Głębokość                      | 83,29 mm (3,28 cala)                                                                     |
| Wymiary podstawy               |                                                                                          |
| Wysokość                       | 250,61 mm (9,67 cala)                                                                    |
| Szerokość                      | 215,28 mm (8,48 cala)                                                                    |
| Głębokość                      | 179,62 mm (7,07 cala)                                                                    |

Masa

| Masa                        |                      |
|-----------------------------|----------------------|
| Masa wraz z opakowaniem     | 7,5 kg (16,53 funta) |
| Masa ze stojakiem i kablami | 4,5 kg (9,92 funta)  |

### Charakterystyki środowiskowe

| Temperatura                   |                                                                                            |
|-------------------------------|--------------------------------------------------------------------------------------------|
| Działanie                     | <b>Od 0°</b> do 40° (od 32°do 104°F)                                                       |
| Brak działania                | Przechowywanie: -20° do 60° (-4° do 140° F)<br>Transport: -20° do 60° C (-4° do 140° F)    |
| Wilgotno <b>ść</b>            |                                                                                            |
| Działanie                     | 10% do 80% (bez kondensacji)                                                               |
| Brak działania                | Przechowywanie: 20% do 80% (bez kondensacji)<br>Przenoszenie: 20% do 80% (bez kondensacji) |
| Wysoko <b>ść</b> geograficzna |                                                                                            |
| Działanie                     | Maksymalnie 3657,60 m (12 000 stóp)                                                        |
| Brak działania                | Maksymalnie 12192 m (40 000 stóp)                                                          |
| Rozpraszanie ciepła           | 222,3 BTU/godz. (maksymalnie)<br>188,1 BTU/godz. (typowo)                                  |

### Załacznik

Instrukcja obsługi płaskoekranowego monitora Dell™ SX2210

- Instrukcje bezpieczeństwa
- FCC Notice (tylko USA) oraz inne informacje prawne
- Kontaktowanie się z firmą Dell

### ▲OSTRZEŻENIE: Instrukcje bezpieczeństwa

OSTRZEŻENIE: Stosowanie urządzeń sterowniczych, ustawień lub procedur innych niż opisane w niniejszej dokumentacji może doprowadzić do porażenia prądem, zagrożenia prądem elektrycznym i/lub uszkodzeniami mechanicznymi.

Informacje dotyczące instrukcji bezpieczeństwa, patrz Instrukcje bezpieczeństwa przesłane wraz z monitorem.

### FCC Notice (tylko USA) oraz inne informacje prawne

Uwagi FCC oraz pozostałe informacje prawne, patrz strona zgodności z wymaganiami prawa pod adresem www.dell.com/regulatory\_compliance.

### Kontaktowanie się z firmą Dell

Klienci w USA, telefon 800-WWW-DELL (800-999-3355)

UWAGA: Jeżeli nie masz aktywnego połączenia z Internetem, możesz znaleźć informacje kontaktowe na fakturze zakupu, w opakowaniu, na rachunku lub w katalogu produktów firmy Dell.

Firma Dell oferuje kilka opcji wsparcia i serwisu online i telefonicznego. Dostępność ich zależy od kraju i produktu, a w rejonie twojego zamieszkania może nie być dostępne niektóre usługi. Aby skontaktować się z firmą Dell w sprawach dotyczących sprzedaży, wsparcia technicznego lub serwisu klienta:

- 1. Odwiedź stronę support.dell.com.
- 2. Zweryfikuj swój kraj lub region w rozwijalnym menu Wybierz kraj/region na dole strony.
- 3. Kliknij polecenie Kontakt z lewego boku strony.
- 4. Wybierz odpowiednią usługę lub łącze wsparcia, zależnie od potrzeby.
- 5. Wybierz wygodną dla siebie metodę kontaktu z firmą Dell.

#### Ustawienia monitora Monitor płaskoekranowy Dell™ SX2210

## Je**żeli posiadasz komputer biurkowy Dell™ lub przenośny komputer Dell™ z** dostępem do Internetu

1. Przejdź do http://support.dell.com, wprowadź numer z etykiety serwisowej i pobierz najnowsze sterowniki dla posiadanej karty graficznej.

2. Po zainstalowaniu sterowników karty graficznej, spróbuj ponownie ustawić rozdzielczość 1920 X 1080.

WAGA: Jeżeli nie możesz ustawić rozdzielczości na 1920 X 1080, prosimy o kontakt z firmą Dell™ celem zapytania o kartę graficzną obsługującą takle rozdzielczości.

### Ustawienia monitora

Monitor p**łaskoekranowy Dell™** SX2210

### Jeżeli posiadasz komputer biurkowy, przenośny lub kartę graficzną innej firmy niż Dell™

1. Kliknij prawym przyciskiem myszy na pulpicie i kliknij Właściwości.

2. Wybierz zakładkę Ustawienia.

3. Wybierz Zaawansowane.

4. Na podstawie opisu na górze okna zidentyfikuj dostawcę karty graficznej (np. NVIDIA, ATI, Intel itp.).

5. W celu zaktualizowania sterownika karty graficznej udaj się na stronę producenta (przykładowo, http://www.ATI.com LUB http://www.NVIDIA.com).

6. Po zainstalowaniu sterowników karty graficznej, spróbuj ponownie ustawić rozdzielczość 1920 X 1080.

UWAGA: Jeżeli nie możesz ustawić rozdzielczości na 1920 X 1080, prosimy o kontakt z producentem komputera lub rozważenie zakupu karty graficznej obsługującej rozdzielczość 1920 X 1080.

### Obsługa monitora

Instrukcja obsługi płaskoekranowego monitora Dell™ SX2210

- Właczenie zasilania monitora
- <u>Używanie elementów sterowania panelu przedniego</u>
- Używanie menu ekranowego (OSD)
- Ustawianie maksymalnej rozdzielczości
- Używanie panelu Dell Soundbar (opcjonalny).
- Pochylanie monitora
- Używanie kamery
- Instalacja i korzystanie z oprogramowania do rozpoznawania twarzy (FastAccess)

# Włączenie zasilania monitora

Naciśnij przycisk 🕑 w celu włączenia monitora.

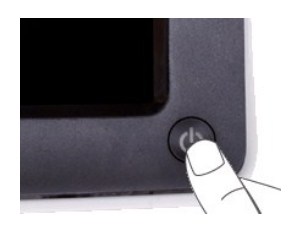

### Używanie elementów sterowania panelu przedniego

Użyj przycisków z przodu monitora do regulacji ustawień obrazu.

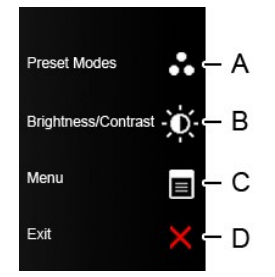

| Pr | rzycisk na panelu przednim         | Opis                                                                                                    |
|----|------------------------------------|----------------------------------------------------------------------------------------------------|
| A  | Tryby skonfigurowane<br>fabrycznie | Użyj przycisku Predefiniowane tryby do wyboru z listy trybów wstępnych kolorów. Patrz <u>Używanie menu</u><br>OSD             |
| В  | Jasność / Kontrast                 | Užyj przycisku Jasność/Kontrast do bezpośredniego dostępu do menu regulacji "Brightness (Janość)" i<br>"Kontrast (Kontrast)". |
| С  | Menu                               | Użyj przycisku Menu do otwarcia menu ekranowego (OSD).                                                                        |

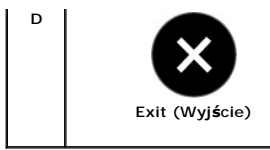

Użyj przycisku Zakończ do zakończenia wyświetlania menu ekranowego (OSD) z poziomu menu o podmenu.

### Przycisk na panelu przednim

Użyj przycisków z boku monitora do regulacji ustawień obrazu.

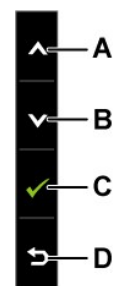

| Pr | zycisk na panelu przednim | Opis                                                                           |
|----|---------------------------|--------------------------------------------------------------------------------|
| A  | Do góry                   | Użyj przycisku W górę do regulacji (zwiększenie zakresu) elementów w menu OSD. |
| В  | W dół                     | Użyj przycisku W dół do regulacji (zmniejszenie zakresu) elementów w menu OSD. |
| С  | ОК                        | Użyj przycisku OK do potwierdzenia wyboru.                                     |
| D  | Wstecz                    | Użyj przycisku wstecz w celu powrotu do menu g <b>łównego.</b>                 |

# Używanie menu ekranowego (OSD)

### Otwieranie menu głównego

WWAGA: Po zmianie ustawień, a następnie kontynuowaniu ustawień w innym menu lub wyjściu z menu OSD, monitor automatycznie zapisuje zmiany. Zmiany są również zapisywane po zmianie ustawień i zaczekaniu na zakończenie wyświetlania menu OSD.

1. Naciśnij dowolny przycisk, aby włączyć menu OSD i naciśnij 🗐 w celu wyświetlenia głównego menu.

#### Menu g**łówne**

| Menu                                                                                                    |            | Dell SX2       | 2210 |  |
|----------------------------------------------------------------------------------------------------|------------|----------------|------|--|
| Brightness/Contrast                                                                                                    | Brightness | ▶ 75           |      |  |
| 💽 Auto Adjust                                                                                                    | Contrast   | <b>&gt;</b> 75 |      |  |
| → Input Source                                                                                                    |            |                |      |  |
| Color Settings                                                                                                    |            |                |      |  |
| Display Settings                                                                                                    |            |                |      |  |
| 🗹 Audio Settings                                                                                                    |            |                |      |  |
|                                                                                                    |            |                |      |  |
| 🛧 Personalize                                                                                                    |            |                |      |  |
| Cmm) Resolution: 1920x1080 @ 60Hz                                                                                                    |            |                |      |  |
| <ol> <li>Użyj przycisków ♥ oraz ♥ w celu przełączenia pomiędzy opcjami w menu.</li> <li>a. przycisków ♥ oraz ♥ w celu przełączenia pomiędzy opcjami w menu.</li> </ol> |            |                |      |  |

- Aby wybrać podświetlony element w menu, naciśnij ponownie 🖤.
- Użyj przycisków 🛇 oraz 🛇 m aby wybrać wymagany parametr. 4.
- Naciśnij przyciski 🔍, aby przejść do paska suwaka, a następnie użyj przycisków 💙 lub 🛇, zgodnie ze wskazaniami w menu w celu wykonania zmian. 5.
- Wybierz D, aby powrócić do poprzedniego menu bez zatwierdzania bieżących ustawień lub naciśnij O, aby zatwierdzić i powrócić do poprzedniego menu.

Lista wszystkich dostępnych opcji i ich funkcji dla menu ekranowego znajduje się w tabeli poniżej.

| Ikona | Menu i podmenu            | Opis                                                                                                    |                                                                          |             |  |  |
|-------|---------------------------|----------------------------------------------------------------------------------------------------|--------------------------------------------------------------------------|-------------|--|--|
|       | JASNO <b>ŚĆ</b> /KONTRAST | Menu Jasność i Kontrast służą do regulacji Jasności/Kontrastu.                                                            |                                                                          |             |  |  |
|       |                           | Menu                                                                                                    |                                                                          | Dell SX2210 |  |  |
|       |                           | - Brightness/Contrast                                                                                                    | Brightness                                                               | ▶ 75        |  |  |
|       |                           | 💽 Auto Adjust                                                                                                    | Contrast                                                                 | 75          |  |  |
|       |                           | → Input Source                                                                                                    |                                                                          |             |  |  |
|       |                           | Color Settings                                                                                                    |                                                                          |             |  |  |
|       |                           | Display Settings                                                                                                    |                                                                          |             |  |  |
|       |                           | I Audio Settings                                                                                                    |                                                                          |             |  |  |
|       |                           |                                                                                                    |                                                                          |             |  |  |
|       |                           | 🖈 Personalize                                                                                                    |                                                                          |             |  |  |
|       |                           | ୍ଲିଆଲି) Resolution: 1920x1080 @ 60H                                                                                       | İz                                                                       |             |  |  |
|       | Wstecz                    | Naciśnij przycisk 🦻, aby przejść wstecz do menu głównego.                                                                 |                                                                          |             |  |  |
|       | Jasno <b>ść</b>           | Umożliwia regulację jasności lub lumina                                                                                   | ncji pod <b>ś</b> wietlania.                                             |             |  |  |
|       |                           | Naciśnij przycisk 🔍, aby zwiększyć jasność i naciśnij przycisk 🔍, aby zmniejszyć jasność (min. 0 ~ maks. 100).            |                                                                          |             |  |  |
|       | Kontrast                  | Umożliwia regulację kontrastu lub różni<br>- gdy wymagane jest dalsze dostrojenie<br>Dotknij przycisk , aby zwiększyć kon | zu. Najpierw należy ustawić jasność, a<br>kontrast (min. 0 ~ maks. 100). |             |  |  |

|   | egulacja                                        | uzyj tego przycisku do uaktywnienia automatycznych ustawien i do regulacji menu. Po wykonaniu przez monit<br>regulacji do bieżącego wejścia, na czarnym ekranie pojawi się następujące okno dialogowe: |                                                                                                    |  |  |  |  |  |
|---|-------------------------------------------------|----------------------------------------------------------------------------------------------------|----------------------------------------------------------------------------------------------------|--|--|--|--|--|
|   |                                                 | Auto Adjustm                                                                                                    | Auto Adjustment in Progress                                                                                                    |  |  |  |  |  |
| - |                                                 | Przycisk automatycznej regulacji, umc<br>funkcji można jeszcze dostroić monito<br>(dokładnie).                                                                                                    | ożliwia automatyczne dopasowanie monitora do dochodzącego sygnału wideo. Po<br>r za pomocą dostępnych w menu ustawień obrazu: Zegar pikselowy (zgrubnie) i |  |  |  |  |  |
|   |                                                 | UWAGA: Automatyczna regulacja nie z<br>podłączonych kabli).                                                                                                    | zostanie wykonana, jeśli nastąpi dotknięcie przycisku przy braku aktywnych sygnałów                                                                        |  |  |  |  |  |
|   | i <b>ródł</b> o sygnału<br>vej <b>ś</b> ciowego | Menu Źródło sygnału wejściowego, służy do wyboru pomiędzy różnymi sygnałami wideo, które można podłączyć do                                                                                            |                                                                                                    |  |  |  |  |  |
|   |                                                 | Menu                                                                                                    | Dell SX2210                                                                                                    |  |  |  |  |  |
|   |                                                 | - OF Brightness/Contrast                                                                                                    | ✓ Auto Select                                                                                                    |  |  |  |  |  |
|   |                                                 | [ <b>.</b> →] Auto Adjust                                                                                                    | VGA 🕬                                                                                                    |  |  |  |  |  |
|   |                                                 | → Input Source                                                                                                    | DVI-D 📼                                                                                                    |  |  |  |  |  |
|   |                                                 | Color Settings                                                                                                    | HDMI                                                                                                    |  |  |  |  |  |
|   |                                                 | Display Settings                                                                                                    |                                                                                                    |  |  |  |  |  |
|   |                                                 | 🗹 Audio Settings                                                                                                    |                                                                                                    |  |  |  |  |  |
|   |                                                 | 井 Other Settings                                                                                                    |                                                                                                    |  |  |  |  |  |
|   |                                                 | 🖈 Personalize                                                                                                    |                                                                                                    |  |  |  |  |  |
|   |                                                 | ്ഡ്ഡ്) Resolution: 1920x1080 @ 60                                                                                                    | 0Hz                                                                                                    |  |  |  |  |  |
|   |                                                 | Naciśnij przycisk <b>9</b> , aby powrócić do                                                                                                    | o menu g <b>łównego.</b>                                                                                                    |  |  |  |  |  |
|   |                                                 | Wybierz wejście VGA kiedy korzystas:                                                                                                    | Wybierz wejście VGA kiedy korzystasz ze złącza analogowego (VGA). Naciśnij przycisk 🛛 aby wybrać źródło sygnału V                                          |  |  |  |  |  |
|   |                                                 | Wybierz wej <b>ś</b> cie DVI-D kiedy korzysta                                                                                                    | asz ze złącza cyfrowego (DVI). Naciśnij przycisk 🕑 aby wybrać źródło sygnału DVI                                                                           |  |  |  |  |  |
|   |                                                 | Wybierz wejście HDMI gdy używane ju<br>Wybierz polecenie Wybór automatyczu                                                                                                    | est złącze cyfrowe (HDMI). Naciśnij 💽 , aby wybrać źródło sygnału<br>ny, aby umożliwić monitorowi wyszukanie dostępnych sygnałów wejściowych.              |  |  |  |  |  |
|   | ISTAWIENIA<br>C <b>OLORÓW</b>                   | Użyj menu <b>Ustawienia koloru</b> do wyr                                                                                                    | regulowania ustawień koloru monitora.                                                                                                    |  |  |  |  |  |

| ustawiania koloru                     | Menu                                                                                                    |                                                                                                    | Dell SX2210                                                                                                    |  |  |  |
|---------------------------------------|----------------------------------------------------------------------------------------------------|----------------------------------------------------------------------------------------------------|----------------------------------------------------------------------------------------------------|--|--|--|
|                                       | • O- Brightness/Contrast                                                                                                    | Input Color Format                                                                                                    | ▶ RGB                                                                                                    |  |  |  |
|                                       | 王 Auto Adjust                                                                                                    | Mode Selection                                                                                                    | Graphics                                                                                                    |  |  |  |
|                                       | → Input Source                                                                                                    | Preset Modes                                                                                                    | Standard                                                                                                    |  |  |  |
|                                       | Color Settings                                                                                                    | Reset Color Settings                                                                                                    |                                                                                                    |  |  |  |
|                                       | Display Settings                                                                                                    |                                                                                                    |                                                                                                    |  |  |  |
|                                       | [[] Audio Settings                                                                                                    |                                                                                                    |                                                                                                    |  |  |  |
|                                       | 井 Other Settings                                                                                                    |                                                                                                    |                                                                                                    |  |  |  |
|                                       | ★ Personalize                                                                                                    |                                                                                                    |                                                                                                    |  |  |  |
|                                       | (2000) Resolution: 1920x1080 @ 60Hz                                                                                                    |                                                                                                    |                                                                                                    |  |  |  |
|                                       |                                                                                                    |                                                                                                    |                                                                                                    |  |  |  |
| Format koloru<br>wej <b>ś</b> ciowego | <ul> <li>Umożliwia ustawienie trybu sygnału wejściowego na:</li> <li>RGB: Wybierz tą opcję, jeżeli monitor podłączony jest do komputera lub odtwarzacza DVD z wykorzystaniem ka<br/>złącza HDMI do DVI.</li> </ul>                                                                                                    |                                                                                                    |                                                                                                    |  |  |  |
|                                       | <ul> <li>YPbPr: Wybierz tą opcję, jeżeli Tw</li> </ul>                                                                                                    | oj odtwarzacz DVD obsługuje tylko wyjś                                                                                                    | cie YPbPr.                                                                                                    |  |  |  |
| Wybór trybu                           | <ul> <li>Umożliwia ustawienie trybu wyświetlania na:</li> <li>Grafika: Wybierz ten tryb jeżeli monitor podłączony jest do komputera.</li> <li>Wideo: Wybierz ten tryb jeżeli monitor podłączony jest do odtwarzacza DVD.</li> <li>UWAGA: Zależnie od wybranego Trybu wyświetlania, zmieniają sie dostępne dla monitora Tryby skonfigurowane fabry</li> </ul>                                                                                                    |                                                                                                    |                                                                                                    |  |  |  |
| Tryby skonfigurowane<br>fabrycznie    | Umożliwia wybór jednego z trybów z listy t<br>W trybie Grafika, możesz ustawić kolor na<br>• Standard: Wczytuje domyślne usta<br>• Multimedia: Wczytuje ustawienia l<br>• Gry: Wczytuje ustawienia koloru ic<br>• Ciepły: Zwiększa temperaturę bar<br>• Zimne: Zmniejsza temperaturę bar                                                                                                    | trybów koloru skonfigurowanych fabrycz<br>a jeden z następujących fabrycznie ustaw<br>wienie koloru monitora. Jest to domyśln<br>koloru idealne dla zastosowań multimed<br>jealne dla większości gier.<br>wową. Ekran wydaje się cieplejszy z cze                                                                                                    | nie.<br>wionych parametrów:<br>w tryb skonfigurowany fabrycznie<br>ialnych.                                                                                                    |  |  |  |
|                                       |                                                                                                    | rwow <b>a</b> . Ekran wydaie si <b>e</b> zimnieiszy z nie                                                                                                    | rwono/ <b>żół</b> tym odcieniem.<br>ebieskim odcieniem.                                                                                                    |  |  |  |
|                                       | <ul> <li>Użytkownika (RGB): Umożliwia rę<br/>wartości Red (Czerwony), Green (Z</li> <li>W trybie Wideo, możesz ustawić kolor na<br/>Film: Wczytuje ustawienia koloru id</li> <li>Gry: Wczytuje ustawienia koloru id</li> <li>Sport: Wczytuje ustawienia koloru</li> <li>Naturalny: Wczytuje ustawienia koloru</li> </ul>                                                                                                    | Wową. Ekran wydaje się zimniejszy z ni-<br>wczne dostosowanie ustawień kolorów. E<br>Cielony) i Blue (Niebieski) i utworzenia wł<br>jeden z następujących fabrycznie ustaw<br>dealne dla filmów. Jest to domyślny tryb<br>dealne dla większości gier.<br>idealne dla sportów.<br>oloru idealne dla natury.                                                                                                    | rwono/żółtym odcieniem.<br>ebieskim odcieniem.<br>Ootknij przycisków Ooraz Ow<br>asnego trybu wstępnych ustawie<br>ionych parametrów:<br>skonfigurowany fabrycznie.                                                                            |  |  |  |
| Odcień                                | <ul> <li>Użytkownika (RGB): Umożliwia rę<br/>wartości Red (Czerwony), Green (Z</li> <li>W trybie Wideo, możesz ustawić kolor na</li> <li>Film: Wczytuje ustawienia koloru id</li> <li>Gry: Wczytuje ustawienia koloru id</li> <li>Sport: Wczytuje ustawienia koloru</li> <li>Naturalny: Wczytuje ustawienia koloru</li> <li>Umożliwia regulację tonu powierzchni obra</li> </ul>                                                                                                    | wową. Ekran wydaje się zimniejszy z ni<br>(zczne dostosowanie ustawień kolorów. E<br>(zlelony) i Blue (Niebieski) i utworzenia wł<br>jeden z następujących fabrycznie ustaw<br>dealne dla filmów. Jest to domyślny tryb<br>dealne dla siększości gier.<br>idealne dla sportów.<br>oloru idealne dla natury.<br>stypiecky stypiecky lub v. aby wy                                                                                                 | rwono/żółtym odcieniem.<br>ebieskim odcieniem.<br>Dotknij przycisków Ooraz Ow o<br>asnego trybu wstępnych ustawie<br>ionych parametrów:<br>skonfigurowany fabrycznie.                                                                          |  |  |  |
| Odcień                                | <ul> <li>Užytkownika (RGB): Umożliwia rę<br/>wartości Red (Czerwony), Green (Z</li> <li>W trybie Wideo, możesz ustawić kolor na<br/>Film: Wczytuje ustawienia koloru ic</li> <li>Gry: Wczytuje ustawienia koloru ic</li> <li>Sport: Wczytuje ustawienia koloru</li> <li>Naturalny: Wczytuje ustawienia koloru</li> <li>Umożliwia regulację tonu powierzchni obra</li> <li>UWAGA: Regulacja odcienia funkcjonuje je</li> </ul>                                                                                                    | wową. Ekran wydaje się zimniejszy z ni<br>iczne dostosowanie ustawień kolorów. E<br>Zielony) i Blue (Niebieski) i utworzenia wł<br>dealne dla filmów. Jest to domyślny tryb<br>Jealne dla większości gier.<br>idealne dla sportów.<br>oloru idealne dla natury.                                                                                                    | rwono/żółtym odcieniem.<br>ebieskim odcieniem.<br>Dotknij przycisków Ooraz Ow o<br>asnego trybu wstępnych ustawie<br>ionych parametrów:<br>skonfigurowany fabrycznie.                                                                          |  |  |  |
| Odcie <b>ń</b><br>Nasycenie           | <ul> <li>Użytkownika (RGB): Umożliwia rę<br/>wartości Red (Czerwony), Green (Z</li> <li>W trybie Wideo, możesz ustawić kolor na<br/>Film: Wczytuje ustawienia koloru id</li> <li>Gry: Wczytuje ustawienia koloru id</li> <li>Sport: Wczytuje ustawienia koloru</li> <li>Naturalny: Wczytuje ustawienia koloru</li> <li>Naturalny: Wczytuje ustawienia koloru</li> <li>Umożliwia regulację tonu powierzchni obra</li> <li>Umożliwia regulację nasycenia kolorów obra</li> </ul>                                                                                                    | wową. Ekran wydaje się zimniejszy z ni<br>iczne dostosowanie ustawień kolorów. E<br>lelony) i Blue (Niebieski) i utworzenia wł<br>jeden z następujących fabrycznie ustaw<br>dealne dla filmów. Jest to domyślny tryb<br>jeden dla większości gier.<br>idealne dla sportów.<br>oloru idealne dla natury.<br>nzu. Użyj przycisków                                                                                                    | rwono/żółtym odcieniem.<br>ebieskim odcieniem.<br>Dotknij przycisków Ooraz Ow o<br>asnego trybu wstępnych ustawie<br>ionych parametrów:<br>skonfigurowany fabrycznie.                                                                          |  |  |  |
| Odcień<br>Nasycenie                   | <ul> <li>Užytkownika (RGB): Umożliwia rę<br/>wartości Red (Czerwony), Green (Z</li> <li>W trybie Wideo, możesz ustawić kolor na</li> <li>Film: Wczytuje ustawienia koloru in</li> <li>Gry: Wczytuje ustawienia koloru in</li> <li>Sport: Wczytuje ustawienia koloru</li> <li>Naturalny: Wczytuje ustawienia koloru</li> <li>Naturalny: Wczytuje ustawienia koloru</li> <li>Umożliwia regulację tonu powierzchni obra</li> <li>UWAGA: Regulacja odcienia funkcjonuje je</li> <li>UWAGA: Regulacją nasycenia kolorów obr</li> <li>UWAGA: Regulacja nasycenia funkcjonuje</li> </ul> | wową. Ekran wydaje się zimniejszy z ni<br>czne dostosowanie ustawień kolorów. E<br>lielony) i Blue (Niebieski) i utworzenia wi<br>jeden z następujących fabrycznie ustawi<br>dealne dla filmów. Jest to domyślny trybi<br>lealne dla większości gier.<br>idealne dla sportów.<br>ploru idealne dla natury.<br>nzu. Użyj przycisków ♥ lub ♥, aby wy<br>edynie w trybie Wideo.<br>razu. Użyj przycisków ♥ lub ♥, aby wy<br>jedynie w trybie Wideo. | rwono/żółtym odcieniem.<br>ebieskim odcieniem.<br>Dotknij przycisków Ooraz Ow o<br>asnego trybu wstępnych ustawie<br>ionych parametrów:<br>skonfigurowany fabrycznie.<br>yregulować odcień w zakresie od o<br>vyregulować nasycenie w zakresie |  |  |  |

| Resetowanie ustawień<br>kolorów            | UWAGA: Tryb demonstracyjny jest doste<br>Umożliwia przywrócenie domyślnych (fab                                               | Rode<br>Enhanced<br>Rode<br>eppny wyłącznie w sygnałach pochodzących<br>orycznych) ustawień kolorów monitora.      | z wejść obrazu (video).                                     |
|--------------------------------------------|----------------------------------------------------------------------------------------------------|----------------------------------------------------------------------------------------------------|-------------------------------------------------------------|
| USTAWIENIA EKRANU                          |                                                                                                    |                                                                                                    |                                                             |
| Podmenu trybu<br>ustawiania ekranu         | Menu                                                                                                    |                                                                                                    | Dell SX2210                                                 |
|                                            | - D- Brightness/Contrast                                                                                                    | Horizontal Position                                                                                                | 50                                                          |
|                                            | ⊡ Auto Adjust                                                                                                    | Vertical Position                                                                                                  | ▶ 50                                                        |
|                                            | → Input Source                                                                                                    | Sharpness                                                                                                    | ▶ 50                                                        |
|                                            | Color Settings                                                                                                    | Pixel Clock                                                                                                    | ▶ 50                                                        |
|                                            | Display Settings                                                                                                    | Phase                                                                                                    | ▶ 10                                                        |
|                                            |                                                                                                    | Dynamic Contrast                                                                                                   | ▶ Off                                                       |
|                                            |                                                                                                    | Response Time                                                                                                    | Overdrive                                                   |
|                                            | 🖈 Personalize                                                                                                    | Reset Display Settings                                                                                             |                                                             |
|                                            | ور المعالم ( Resolution: 1920x1080 @ 60Hz                                                                                     | z                                                                                                    |                                                             |
| Wstecz<br>Ustawienie w poziomie            | Naciśnij przycisk , aby przejść do men<br>Użyj przycisków V oraz O do regulacj<br>UWAGA: Podczas korzystania z DVI lub ź      | nu g <b>łównego.</b><br>ji przesunięcia obrazu w lewo i w prawo (mi<br>źródła HDMI, nie jest dostępne ustawienie ł | n. 0 ~ maks. 100).<br>Horizontal Position (Pozycja poziomaj |
| Ustawienie w pionie                        | Użyj przycisków 💟 i 🛇 do regulacji prz<br>UWAGA: Podczas korzystania z DVI lub ź                                              | zesuni <b>ęcia obrazu w górę i w dół</b> (min. 0 ~ i<br>źródła HDMI, nie jest dostępne ustawienie \                | maks. 100).<br>/ertical Position (Pozycja pionowa).         |
| Częstotliwość taktowan<br>ia zegara obrazu | Regulacja Fazy oraz Częstotliwość taktow<br>do tych ustawień uzyskuje się poprzez gi<br>Używaj przycisku 💟 i 💁, aby uzyskać t | wania zegara obrazu umożliwiają dostosow<br>łówne menu OSD wybierając "Ustawienia o<br>najlepszą jakość obrazu.    | ranie obrazu do upodobań użytkown<br>brazu".                |
| Faza                                       | Jeśli przez regulację fazy nie można uzys<br>(zgrubne, a następnie fazy (dokładnie).                                          | skać dostatecznej jakości obrazu, należy po                                                                        | nownie zmienić ustawienie zegara p                          |

|   | UWAGA: Regulacje Pixel Clock (Zegar pikseli) i Phase (Faza) są dostępne wyłącznie dla wejścia "VGA". |                                                                                                    |                                           | ie dla wej <b>ś</b> cia "VGA".     |  |  |
|---|----------------------------------------------------------------------------------------------------|----------------------------------------------------------------------------------------------------|-------------------------------------------|------------------------------------|--|--|
|   | Ostro <b>ść</b>                                                                                      | Umożliwia zwiększenie lub zmniejszenie                                                                                                    | e ostro <b>ś</b> ci obrazu.               |                                    |  |  |
|   |                                                                                                    | Użyj przycisków 💟 i 🔕 do regulacji ostrości w zakresie od '0' do '100'.                                                                                                    |                                           |                                    |  |  |
|   | Kontrast dynamiczny                                                                                  | Kontrast dynamiczny pozwala na utrzymanie wyższego kontrastu w przypadku wyboru ustawionych fabrycznie trybów G<br>Sport i Natura.<br>Użyj przycisku O do włączenia regulacji Dynamic Contrast (Dynamiczny kontrast).<br>Użyj przycisku O do wyłączenia regulacji Dynamic Contrast (Dynamiczny kontrast).<br>UWAGA: W trybie Kontrastu dynamicznego wyłączona jest regulacja jasności.<br>Czas odpowiedzi jest czasem wymaganym do zmiany stanu piksela ekranu LCD ze stanu całkowicie aktywnego (czarny)<br>całkowicie nieaktywny (biały) i następnie ponownie do stanu całkowicie aktywnego.<br>Możesz ustawić czas odpowiedzi na:<br>• Normalny<br>• Rozszerzony (domyślny). |                                           |                                    |  |  |
|   | Czas odpowiedzi                                                                                      |                                                                                                    |                                           |                                    |  |  |
|   | Resetowanie ustawień<br>wy <b>ś</b> wietlania                                                        | Umożliwia przywrócenie domyślnych (fa                                                                                                    | ubrycznych) ustawień monitora.            |                                    |  |  |
|   | USTAWIENIA AUDIO                                                                                     | Użyj menu <b>Ustawienia audio</b> do wyregi                                                                                                    | ulowania ustawień audio.                  |                                    |  |  |
| Y |                                                                                                    |                                                                                                    |                                           |                                    |  |  |
|   | Podmenu trybu<br>ustawiania audio                                                                    | Menu                                                                                                    |                                           | Dell SX2210                        |  |  |
|   |                                                                                                    | - D- Brightness/Contrast                                                                                                    | Line Out Source                           | PC Audio                           |  |  |
|   |                                                                                                    |                                                                                                    | Power Save Audio                          | ) On                               |  |  |
|   |                                                                                                    | → Input Source                                                                                                    | Reset Audio Settings                      |                                    |  |  |
|   |                                                                                                    | Color Settings                                                                                                    | Reset Audio Settings                      |                                    |  |  |
|   |                                                                                                    | Display Settings                                                                                                    |                                           |                                    |  |  |
|   |                                                                                                    | Audio Settings                                                                                                    |                                           |                                    |  |  |
|   |                                                                                                    |                                                                                                    |                                           |                                    |  |  |
|   |                                                                                                    | + Personalize                                                                                                    |                                           |                                    |  |  |
|   | Wyj <b>ś</b> cie <b>źródł</b> a                                                                      | ورات Resolution: 1920x1080 @ 60H<br>Wybierz źródło sygnału audio.                                                                                                    | Iz                                        |                                    |  |  |
|   | Oszczędzanie energii w<br>trybie audio                                                               | Umożliwia włączenie lub wyłączenie zasilania audio w trybie oszczędzania energii audio.<br>Domyślnym ustawieniem jest "Włączone" (On).<br>Włączony (On)–Umożliwia wyłączenie wyjścia liniowego na panel sound bar w czasie wstrzymania działania monitora.<br>Wyłączony (Off)–Umożliwia włączenie wyjścia liniowego na panel sound bar w czasie wstrzymania działania monitora.                                                                                                    |                                           |                                    |  |  |
|   | Zerowanie ustawienia<br>audio                                                                        | Umo <b>żliwia przywrócenie domyś</b> lnych (fabrycznych) ustawień audio.                                                                                                    |                                           |                                    |  |  |
|   | Wyj <b>ś</b> cie z menu                                                                              | Naciśnij przycisk D, aby zakończyć wy                                                                                                    | świetlanie menu głównego OSD i naciśnij į | orzycisk 🔍, aby zaakceptować zmiar |  |  |
|   | POZOSTAŁE                                                                                            | wacisnij pr∠ycisk ♥, aby zakonczyc wyswietianie menu głownego USD i nacisnij przycisk ♥, aby zaakceptowa                                                                                                    |                                           |                                    |  |  |

|                              | Menu                                                                                                    |                                                                                                    | Dell SX                                                           |  |
|------------------------------|----------------------------------------------------------------------------------------------------|----------------------------------------------------------------------------------------------------|-------------------------------------------------------------------|--|
|                              | D Brightness/Contrast                                                                                                    | Language                                                                                                    | English                                                           |  |
|                              | 王 Auto Adjust                                                                                                    | Menu Transparency                                                                                                    | 20.                                                               |  |
|                              | → Input Source                                                                                                    | Menu Timer                                                                                                    | ▶ 20 s                                                            |  |
|                              | Color Settings                                                                                                    | Menu Lock                                                                                                    | Unlock                                                            |  |
|                              | Display Settings                                                                                                    | DDC/CI                                                                                                    | Enable                                                            |  |
|                              | 🗹 Audio Settings                                                                                                    | LCD Conditioning                                                                                                    | Disable                                                           |  |
|                              | i Other Settings                                                                                                    | Factory Reset                                                                                                    | Reset All Settings                                                |  |
|                              | 🛨 Personalize                                                                                                    |                                                                                                    |                                                                   |  |
|                              | و Resolution: 1920x1080 @ 60H                                                                                                    | z                                                                                                    |                                                                   |  |
| Wstecz                       | Dotknij Daby przejść z powrotem do                                                                                                    | menu g <b>łównego.</b>                                                                                                    |                                                                   |  |
| Język                        | Opcja językowa pozwala ustawić wyświ<br>japoński, chiński uproszczony).                                                                                                    | etlanie OSD w jednym z sześciu j <b>ęzyków (a</b> r                                                                                                    | ngielski, hiszpański, francuski, niemie                           |  |
| Przezroczysto <b>ść</b> menu | Umożliwia regulację tła menu ekranowe                                                                                                    | go z nieprzezroczystego do przezroczystego                                                                                                    | D.                                                                |  |
| Zegar menu                   | Umożliwia ustawienie czasu, w którym OSD pozostaje aktywne po dotknięciu przycisku na monitorze.<br>Użyj przycisków 文 oraz 🛇 do regulacji suwaka w 1 sekundowych przyrostach, w zakresie 5 do 60 sekund.                                          |                                                                                                    |                                                                   |  |
| Blokada menu ekranow<br>ego  | Kontroluje dostęp użytkownika do regul                                                                                                    | acji. Po wybraniu <b>Lock (Zablokuj)</b> , nie są d                                                                                                    | ostępne żadne regulacje użytkownik                                |  |
|                              | UWAGA: Jeśli OSD jest zablokowane, naciśnięcie przycisku Spowoduje przejście bezpośrednio do menu ustawień wstępny wybór opcji "Blokada OSD" na wejściu. Wybierz "Odblokuj", aby umożliwić użytkownikowi dostęp do wszystk odpowiednich ustawień. |                                                                                                    |                                                                   |  |
| DDC/CI                       | DDC/CI (Kanał wyświetlania danych/inte<br>itp.), za pomocą oprogramowania komp<br><b>Włącz</b> (domyślny): Optymalizuje wydajr<br><b>Wyłącz</b> : Wyłącza opcję DDC/CI, a na ek                                                                   | erfejs poleceń) umoż <b>liwia regulowanie paran</b><br>utera.<br>ność monitora i zapewnia lepsze doświadcze<br>rranie wyświetlany jest następujący komunil | netrów monitora (jasność, kolor, bala<br>nia dla klienta.<br>cat. |  |
|                              | WARNING MESSAGE                                                                                                    |                                                                                                    | Dell SX2210                                                       |  |
|                              | The function of adjusting c                                                                                                    | lisplay setting using PC application                                                                                                    | will be disabled.                                                 |  |
|                              | Do you wish to disable DD                                                                                                    | C/CI function?                                                                                                    |                                                                   |  |
| No                           |                                                                                                    |                                                                                                    |                                                                   |  |
|                              | Wybierz <b>Tak</b> , aby wyłączyć DDC/CI lub <b>t</b>                                                                                                    | lie, aby powrócić do menu.                                                                                                    |                                                                   |  |
| Poprawianie LCD              | Poprawianie LCD umożliwia wyeliminow<br>UWAGA: Poważne przypadku utrzymyw<br>Wyłącz: Jest to domyślna opcja.                                                                                                    | anie utrzymywania obrazu i może potrwać k<br>vania obrazu zwane są wypaleniem. Popraw                                                                      | ilka godzin.<br>ianie LCD nie usuwa wypalenia.                    |  |

|                                                                                                    |                                      | Włącz: Wyłącza opcję poprawiania LCD, a na ekranie wyświetlany jest następujący komunikat. Wybierz Tak,<br>Nie, aby powrócić do poprzedniego menu. |                                                     |                                         |  |  |  |  |
|----------------------------------------------------------------------------------------------------|--------------------------------------|----------------------------------------------------------------------------------------------------|-----------------------------------------------------|-----------------------------------------|--|--|--|--|
|                                                                                                    |                                      | WARNING MESSAGE                                                                                                    |                                                     | Dell SX2210                             |  |  |  |  |
|                                                                                                    |                                      | This feature will help redu                                                                                                    | ce minor cases of image retentic                    | n.Depending on the                      |  |  |  |  |
|                                                                                                    |                                      | degree of image retention, the program may take some time to run.                                                                                  |                                                     |                                         |  |  |  |  |
|                                                                                                    |                                      | Do you want to continue?                                                                                                    |                                                     |                                         |  |  |  |  |
|                                                                                                    |                                      |                                                                                                    | No                                                  |                                         |  |  |  |  |
|                                                                                                    |                                      |                                                                                                    |                                                     |                                         |  |  |  |  |
|                                                                                                    |                                      | UWAGA: Dotknij dowolny przycisk mor<br>(Kondycjonowanie LCD) w dowolnym c                                                                          | nitora w celu zakończenia funkcji LCD Cor<br>zasie. | iditioning                              |  |  |  |  |
| LCD Conditioning is currently in progress. Press any button<br>on the montor to terminate LCD Conditioning at any time. |                                      |                                                                                                    |                                                     |                                         |  |  |  |  |
|                                                                                                    | Przywracanie ustawień<br>fabrycznych | DSD do fabrycznych wartości ustawień.                                                                                                    |                                                     |                                         |  |  |  |  |
|                                                                                                    | Personalizuj                         | Menu                                                                                                    |                                                     | Dell SX2                                |  |  |  |  |
| V                                                                                                    |                                      | - D- Brightness/Contrast                                                                                                    | Shortcut Key1                                       | Preset Modes                            |  |  |  |  |
|                                                                                                    |                                      | 王 Auto Adjust                                                                                                    | Shortcut Key2                                       | Brightness/Contrast                     |  |  |  |  |
|                                                                                                    |                                      | → Input Source                                                                                                    |                                                     |                                         |  |  |  |  |
|                                                                                                    |                                      | 🛟 Color Settings                                                                                                    |                                                     |                                         |  |  |  |  |
|                                                                                                    |                                      | Display Settings                                                                                                    |                                                     |                                         |  |  |  |  |
|                                                                                                    |                                      | 🗹 Audio Settings                                                                                                    |                                                     |                                         |  |  |  |  |
|                                                                                                    |                                      | 井 Other Settings                                                                                                    |                                                     |                                         |  |  |  |  |
|                                                                                                    |                                      | + Personalize                                                                                                    |                                                     |                                         |  |  |  |  |
|                                                                                                    |                                      | ر المعنى Resolution: 1920x1080 @ 60H                                                                                                    |                                                     |                                         |  |  |  |  |
|                                                                                                    |                                      | Umożliwia regulację przyciskiem skrótu                                                                                                    | dla: 1. Brightness & Contrast (Jasność i k          | contrast), oraz 2. Tryby zaprogramowanı |  |  |  |  |

### Komunikaty ostrzegawcze OSD

 $Na \ ekranie \ mog a \ zostać \ wy \\ swietlone \ nast \\ epuj \\ a \\ ce \ komunikaty \ z \ ostrze \\ zeniem \ o \ braku \ synchronizacji \ monitora.$ 

| MESSAGE                                             | Dell SX2210            |
|-----------------------------------------------------|------------------------|
| The current input timing is not supported by the mo | nitor display.         |
| Please change your input timing to 1920x1080@60H    | z or any other monitor |
| listed timing as per the monitor specifications.    |                        |
| ( <b>III</b> )                                      |                        |

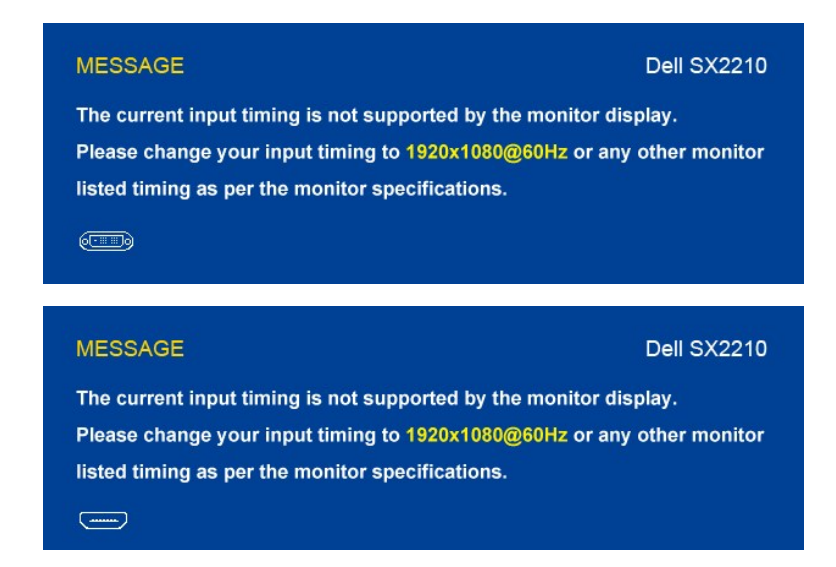

Oznacza to, że monitor nie może się zsynchronizować z sygnałem odbieranym z komputera. Sygnał jest za wysoki lub za niski do zastosowania w monitorze. Patrz <u>Specyfikacje</u>, w celu uzyskania zakresów częstotliwości poziomej i pionowej adresowalnych przez monitor. Zalecany tryb to 1920 x 1080 przy 60 Hz.

Gdy monitor przejdzie w tryb oszczędności energii, pojawi się jeden z następujących komunikatów:

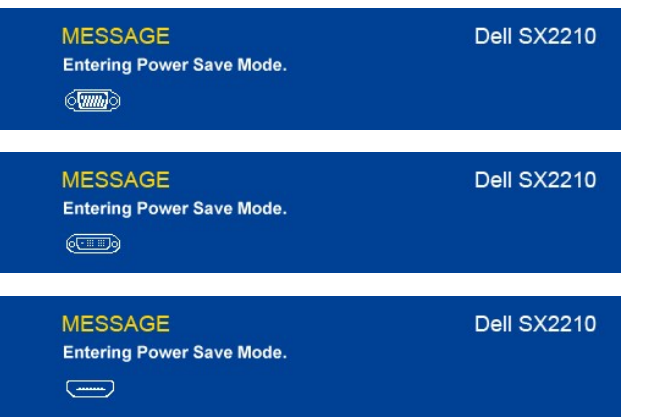

Po dotknięciu dowolnego przycisku, innego niż przycisk Power (Zasilanie) na wejściu pojawi się jeden z następujących komunikatów, w zależności od wybranego wejścia:

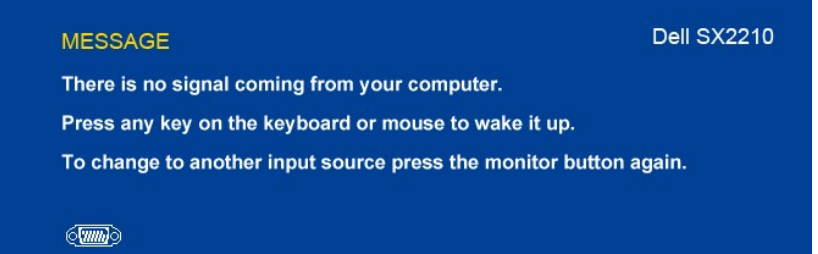

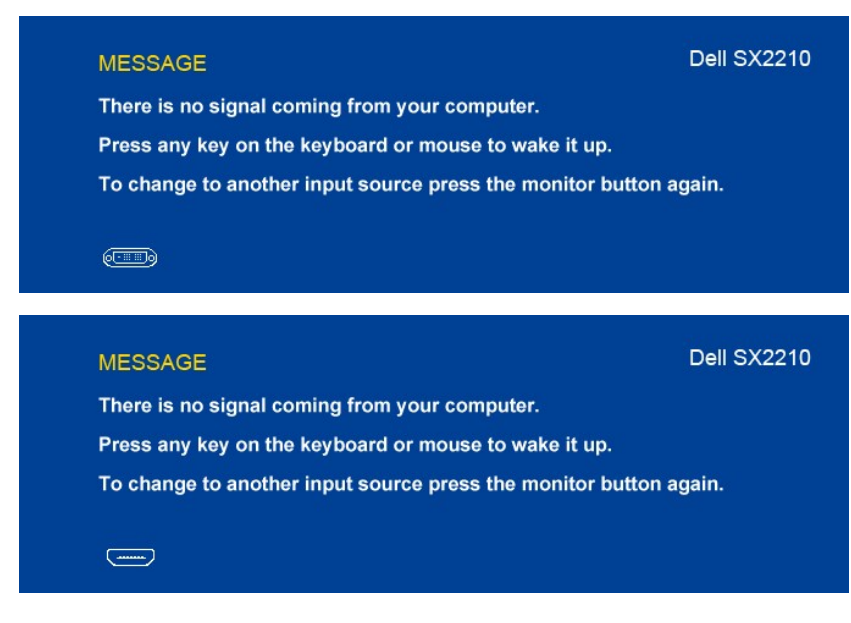

Patrz rozdział Rozwiązywanie problemów, w celu uzyskania dalszych informacji.

### Ustawianie maksymalnej rozdzielczości

Aby ustawić maksymalną rozdzielczość monitora:

- Kliknij prawym przyciskiem myszy na pulpicie i wybierz Właściwości. Wybierz zakładkę Ustawienia. Ustaw rozdzielczość ekranu na 1920 x 1080. 1.
- 2. 3.
- 4. Kliknij przycisk OK.

Jeżeli nie widzisz jako opcji rozdzielczości 1920 x 1080, może to oznaczać konieczność aktualizacji sterownika karty graficznej. Zależnie od rodzaju komputera, wykonaj jedną z następujących procedur.

- Jeżeli masz komputer biurkowy lub komputer przenośny Dell:

   Przejdź na stronę <u>support.dell.com</u>, wprowadź numer z etykiety serwisowej i pobierz najnowsze sterowniki dla posiadanej karty graficznej.

   Jeżeli posiadasz komputer biurkowy, przenośny innej firmy niż Dell:

   Przejdź na stronę wsparcia dla Twojego komputera i pobierz najnowsze sterowniki dla posiadanej karty graficznej.
   Przejdź na stronę wsparcia dla Twojego komputera i pobierz najnowsze sterowniki dla posiadanej karty graficznej.
   Przejdź na stronę internetową Twojej karty graficznej i pobierz najnowsze sterowniki.

### Używanie panelu dźwiękowego Dell Soundbar (opcjonalny)

Panel dźwiękowy Dell Soundbar to dwukanałowy system stereo, mocowany do monitorów płaskoekranowych firmy Dell. Panel dźwiękowy posiada potencjometr obrotowy oraz wyłącznik/wyłącznik do regulacji głośności, diodę informującą o włączonym zasilaniu oraz dwa gniazda słuchawkowe.

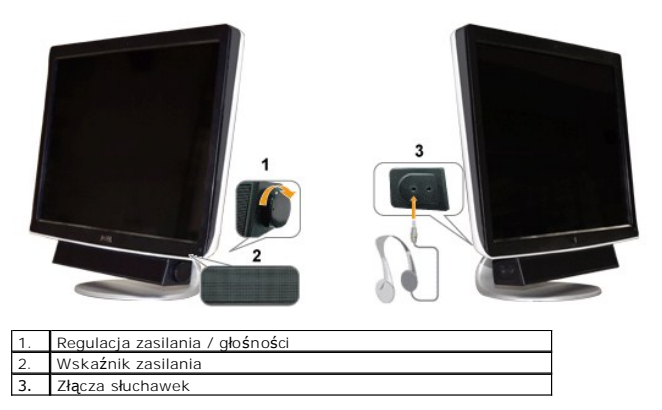

#### Pochylanie monitora

#### Pochylanie

Korzystając z wbudowanej podstawy można pochylać monitor do najbardziej komfortowego kąta.

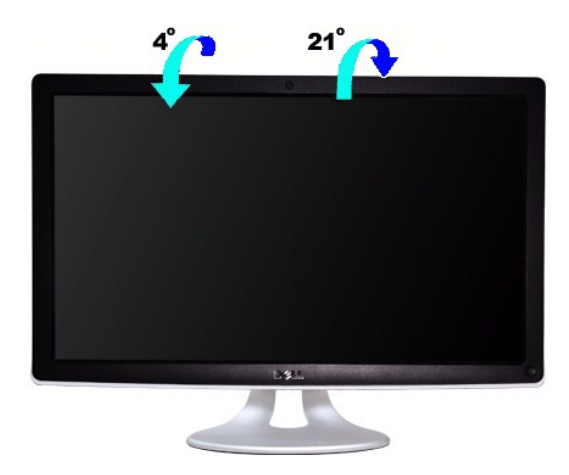

🖉 UWAGA: Podstawa wspornika jest podłączona po dostarczeniu monitora z fabryki.

#### Używanie kamery

# Instalacja oprogramowania kamery internetowej Dell (systemy operacyjne Microsoft<sup>®</sup> Windows<sup>®</sup>)

Nośnik z aplikacją kamery internetowej Dell SX2210 dostarczany z monitorem umożliwia zainstalowanie oprogramowania i sterowników zintegrowanej kamery.

Instalowanie oprogramowania kamery internetowej Dell:

- 1. Włóż do napędu dysk CD Dell "Drivers and Documentation (Sterowniki i dokumentacja)".
- UWAGA: Sprawdź, czy kabel USB jest podłączony do monitora i komputera.
- 2. Wybierz "Webcam Software (Oprogramowanie sieci web)".
- 3. Install Shield Wizard automatycznie uruchamia instalację aplikacji. Wybierz Language (Język) i kliknij Next (Dalej) aby kontynuować.
- 4. Przeczytaj Software License Agreement (Umowę licencyjną oprogramowania) i kliknij Tak, aby kontynuować.
- 5. Kliknij Przeglądaj, aby zmienić Folder docelowy, do którego zostanie zainstalowane oprogramowanie, a następnie kliknij Dalej, aby kontynuować.
- 6. Wybierz Full Installation (Instalacja pełna) a następnie kliknij przycisk Next (Dalej) i postępuj zgodnie z poleceniami, aby zakończyć instalację. Alternaty możesz wybrać opcję Custom Installation (Instalacja użytkownika), aby wybrać elementy do zainstalowania.
- 7. Kliknij przycisk Finish (Zakończ) aby ponownie uruchomić komputer po zakończeniu instalacji.

Teraz możesz korzystać z kamery internetowej.

#### Dostęp do liku pomocy kamery

Aby uzyskać dostęp do pliku pomocy kamery, kliknij prawym przyciskiem myszy na ikonie Centrali kamery internetowej Dell, w obszarze powiadomień. Kliknij polecenie Help (Pomoc) w menu i wybierz Contents (Zawartość).

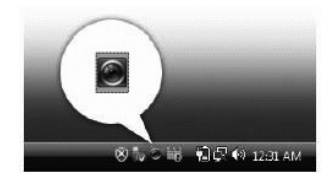

Jeżeli nie chcesz, aby kamera korzystała z ustawień automatycznych, możesz ręcznie dostosować ustawienia kamery.

#### Ustawianie Kontrastu, Jasności i Głośności

Aby ustawić Kontrast, Jasność i Głośność:

- 1. Kliknij prawym przyciskiem ikonę Webcam Central w zasobniku systemowym, znajdującym się w górnym prawym rogu ekranu.
- 2. W oknie konsoli kamery internetowej:
  - Kliknij ikonę Settings (Ustawienia) i przejdź do polecenia Settings Picture Control (Ustawienia kontrola obrazu). Dostosuj ustawienia wideo, takie jak kontrast i jasność.
  - Kliknij ikonę Effects (Efekty) i przejdź do polecenia Effects Avatars (Efekty awatary). Dostosuj ustawienia audio, takie jak poziom ałośności

Dodatkowe informacie o ustawieniach kamery oraz innych tematach związanych z kamerą, patrz plik pomocy kamery (patrz Dostęp do liku pomocy kamery)

#### Ustawianie rozdzielczości

Aby ustawić rozdzielczość kamery za pośrednictwem Centrali kamery internetowej Dell:

- Kliknij prawym przyciskiem myszy na ikonie Centrali kamery internetowej w pasku systemowym znajdującym się w dolnym prawym narożniku ekranu. Klik 1. polecenie Launch Webcam Center (Uruchom centralę kamery internetowej) Wyświetlone zostanie okno Centrali kamery internetowej Dell.
- 2. Kliknij zakładkę Record Video (Nagrywaj wideo).
- Skonfiguruj ustawienia klikając przycisk More Options (Więcej opcji) w dolnej środkowej części okna podglądu. Kliknij okno Video Size (Rozmiar video) i w 3. wymagany rozmiar
- 4. Kliknij zakładkę Snap Photo (Wykonaj zdjęcie)
- Skonfiguruj ustawienia klikając przycisk More Options (Więcej opcji) w dolnej środkowej części okna podglądu. Kliknij okno Photo Size (Rozmiar zdjecia) i 5. wymagany rozmiar.

#### Przywracanie ustawień domyślnych kamery

Aby przywrócić ustawienia fabryczne Kamery korzystając z Centrali kamery internetowej Dell:

- Kliknij prawym przyciskiem ikonę Dell Webcam Central w zasobniku systemowym, znajdującym się w dolnym prawym rogu ekranu. Klknij Open 1. Webcam Central (Otwórz Webcam Central). W oknie Centrali kamery internetowej: 2.
- Kliknij ikonę Settings (Ustawienia) i przejdź do polecenia Settings Picture (Ustawienia -obraz). Kliknij polecenie Restore Default (przywróć domyślne).

#### Instalacja i korzystanie z oprogramowania do rozpoznawania twarzy (FastAccess)

#### Instalacja oprogramowania do rozpoznawania twarzy (FastAccess) (tylko system operacyjny Windows Vista®)

Instalacja oprogramowania do rozpoznawania twarzy (FastAccess):

- 1. Włóż do napędu płytę Dell "Sterowniki i dokumentacja"
- UWAGA: Upewnij się, że monitor i komputer połączono kablem USB.
- 2. Wybierz "Oprogramowanie do rozpoznawania twarzy"
- 3. Kreator Install Shield automatycznie uruchomi aplikację konfiguracji. Wybierz Język i kliknij Dalej, aby kontynuować
- 4. Przeczytaj Umowe licencyjna oprogramowania i kliknij Tak, aby kontynuować.
- 5. CKliknij Przeglądaj, aby zmienić Folder docelowy, w którym ma być zainstalowane oprogramowanie, a następnie kliknij Dalej, aby kontynuować.
- Wybierz opcję Pełna instalacja, a następnie kliknij Dalej i postępuj zgodnie z wyświetlanymi instrukcjami, aby zakończyć instalację. Aby wybrać komponent które mają zostać zainstalowane, wybierz opcję I nstalacja niestandardowa.
- 7. Kliknij Zakończ, aby ponownie uruchomić komputer po zakończeniu instalacji.

Oprogramowanie do rozpoznawania twarzy jest gotowe do pracy.

#### Pierwsze uruchomienie

- 1
- Z menu Start; kliknij Start → Wszystkie programy → FastAccess → Configure FastAccess (Konfiguruj FastAccess). Postępuj zgodnie z instrukcjami kreatora, aby rozpocząć korzystanie z oprogramowania FastAccess. Oprogramowanie FastAccess automatycznie uczy się rozpoznawać Twoją twarz podczas logowania do systemu Vista. W większości przypadków będziesz mógł automatycznie zalogować się do komputera bez konieczności podawania hasła. 3.

#### Personalizacia oprogramowania FastAccess

Aby zabezpieczyć oprogramowanie FastAccess, funkcje wpływające na ogólne bezpieczeństwo systemu i niektóre zaawansowane opcje mogą być zmienione tylko wtedy, gdy posiadasz uprawnienia administratora systemu Vista

1 Konsola konfiguracji: Umożliwia zmianę Poziomu bezpieczeństwa, Logowania do sieci i Funkcji zaawansowanych. Jedynie użytkownicy z uprawnieniami

administratora mają dostęp do konsoli konfiguracji.

1 Ustawienia użytkownika: Umożliwia zmianę Logowania do sieci i Powiadomień. Jedynie osoby z kontami użytkownika systemu Vista mają dostęp do ustawień użytkownika

#### Konsola konfiguracji: Bezpieczeństwo

Główne funkcje bezpieczeństwa programu FastAccess kontrolowane są za pomocą suwaka Regulacji poziomu zabezpieczeń. Przesunięcie suwaka w prawo powoduje aktywację oprogramowania FastAccess i zwiększanie poziomu zabezpieczeń. W trakcie przesuwania suwaka, poniżej wyświetlony zostanie krótki opis trybów pracy. Ustawić można jeden z czterech poziomów zabezpieczeń:

- 1. Wyłączony
- 2. Logowanie z rozpoznaniem twarzy (domyślne, fabryczne ustawienie)
- 3. Aktywowane przez użytkownika
- 4. Zabezpieczenie ciągłe

Przycisk OK: Za pomocą tego przycisku można zamknąć konsolę z zachowaniem wszystkich zmian.

Przycisk Anuluj: Za pomocą tego przycisku można zamknąć konsolę bez zapisywania zmian.

#### ybór żądanej kamery internetowej do celów rozpoznania twarzy

- 1 Automatyczny wybór kamery internetowej: Opcja ta upraszcza działanie, jeśli w komputerze zainstalowana jest więcej niż jedna kamera. Program FastAccess najpierw łączy się z kamerą monitora Dell.
  1 Ręczny wybór kamery internetowej: Żądana kamera może zostać wybrana po otwarciu "Konsoli konfiguracyjnej FastAccess" i kliknięciu przycisku "Zaawansowane". Następnie należy kliknąć łącze "Wybór kamery" i wybrać żądaną kamerę.

#### Korzystanie z automatycznego logowania do sieci

Funkcja Rejestru logowania do sieci pozwala oprogramowaniu FastAccess zapamiętać nazwy użytkowników i hasła dla wielu witryn internetowych, które wymagają logowania. Rejestr logowania do sieci będzie automatycznie uzupełniał nazwę użytkownika i hasło dla danej strony.

Po pierwszym wprowadzeniu nazwy użytkownika i hasła na danej stronie wymagającej logowania, program FastAccess wyświetli niewielkie okno. Umożliwi ono Włączenie lub Wyłączenie Rejestru logowania do sieci.

#### Zalecenia dotyczące bezpieczeństwa

Zaleca się, aby program FastAccess korzystał z funkcji "Twarz + Hasło". Funkcja Twarz + Hasło, prócz rozpoznawania rysów twarzy, co pewien czas wymagać będzie wprowadzenia hasła. Gwarantuje to wyższy stopień bezpieczeństwa, niż inne rozwiązanie biometryczne lub samo hasło.

### Ustawienia monitora

Monitor płaskoekranowy Dell™ SX2210

### Ustawianie rozdzielczości ekranu na 1920 X 1080 (Maksimum)

Aby uzyskać optymalną efektywność działania monitora podczas użytkowania systemów operacyjnych Microsoft® Windows®, należy ustawić rozdzielczość monitora na 1920 x 1080pikseli wykonując następujące czynności:

1. Kliknij prawym przyciskiem myszy na pulpicie i kliknij Właściwości.

2. Wybierz zakładkę Ustawienia.

3. Przesuń suwak na prawo naciskając i przytrzymując lewy przycisk myszy i ustawiając rozdzielczość ekranu na 1920 X 1080.

4. Kliknij **OK**.

Jeżeli nie widzisz jako opcji rozdzielczości 1920 X 1080, może to oznaczać konieczność aktualizacji sterownika karty graficznej. Wybierz poniżej scenariusz, który najlepiej opisuje wykorzystywany przez Ciebie system komputerowy i postępować zgodnie z zawartymi wskazówkami:

1: Jeżeli posiadasz komputer biurkowy Dell™ lub przenośny komputer Dell™ z dostepem do Internetu.

2: <u>Jeżeli posiadasz komputer biurkowy, przenośny lub kartę graficzną innej firmy niż Dell™</u>

# Monitor płaskoekranowy Dell<sup>™</sup> SX2210

Przewodnik użytkownika

Ustawianie rozdzielczości ekranu na 1920 X 1080 (Maksimum)

Informacje zawarte w tym dokumencie mogą ulec zmianie bez uprzedzenia. © 2009 Dell Inc. Wszelkie prawa zastrzeżone.

Powielanie tych materiałów w jakikolwiek sposób bez pisemnego zezwolenia Dell Inc. jest surowo zabronione.

Znaki towarowe użyte w niniejszym tekście: Dell oraz logo DELL są znakami towarowymi Dell Inc; Microsoft, Windows i Windows Vista są albo znakami towarowymi albo zastrzeżonymi znakami towarowymi Microsoft Corporation w Stanach Zjednoczonych i/lub innych krajach; ENERGY STAR jest zastrzeżonym znakiem towarowym U.S. Environmental Protection Agency. Jako partner programu ENERGY STAR, Dell Inc. stwierdza, że produkt spełnia wytyczne ENERGY STAR w zakresie efektywnego wykorzystania energii.

W dokumencie mogą być użyte inne znaki towarowe i nazwy handlowe, w odniesieniu do jednostek roszczących sobie prawo do marki i nazw lub produktów tych jednostek. Dell Inc. nie rości sobie prawa do żadnych zastrzeżonych znaków towarowych i nazw handlowych, innych niż jej własne.

Model SX2210b Stycze**ń** 2009 Rev. A00

# Ustawienia monitora

Instrukcja obsługi płaskoekranowego monitora Dell™ SX2210

- Podłączanie monitora
- Organizacja przebiegu kabli
- Mocowanie panelu Soundbar (opcjonalny)

### Podłączanie monitora

COSTRZEŻENIE: Przed rozpoczęciem wykonywania opisanych w tej części procedur, należy zastosować się do instrukcji bezpieczeństwa.

Aby podłączyć monitor do komputera.

- Wyłączyć komputer i odłączyć kabel zasilający.
   Podłącz złącze kabla HDMI, białe (cyfrowy DVI-D) lub niebieskie (analogowy VGA) złącze wyświetlacza do odpowiedniego portu video z tyłu komputera. Nie należy podłączać wszystkich kabli w tym samym komputerze.Wszystkich kabli można używać wyłacznie wtedy, gdy są podłączone do różnych komputerów z odpowiednimi systemami video.

#### Podłączanie niebieskiego kabla VGA

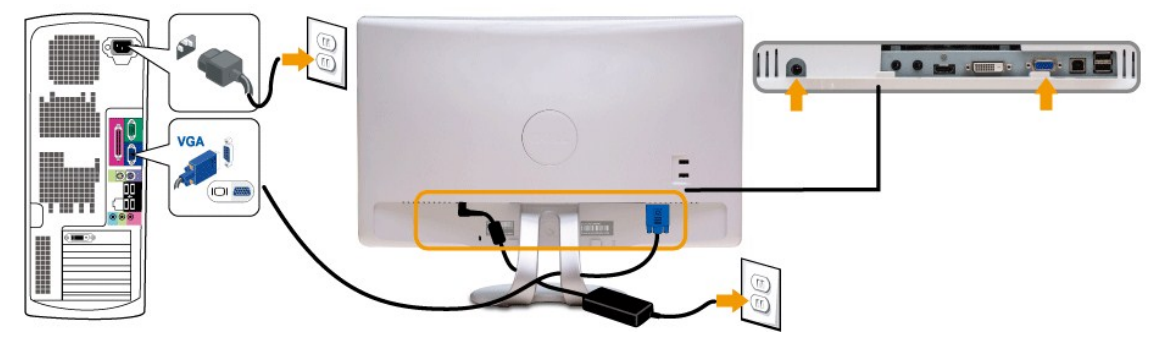

### Podłączanie białego kabla DVI

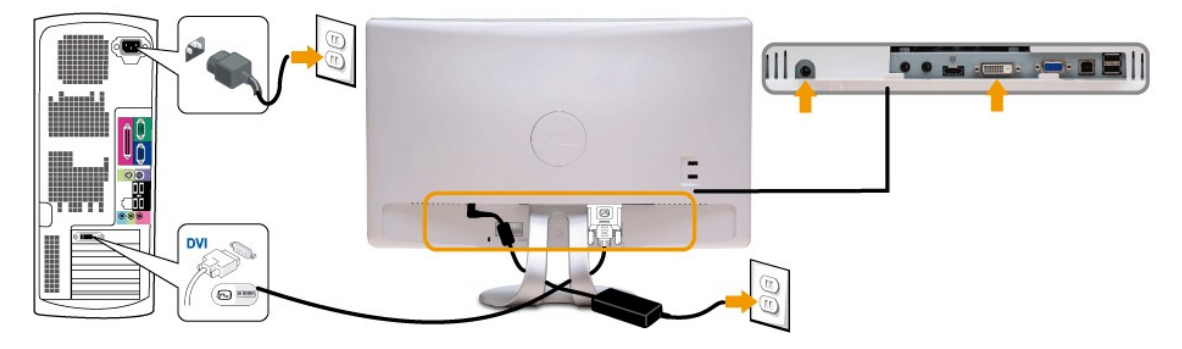

#### Podłączenie kabla HDMI

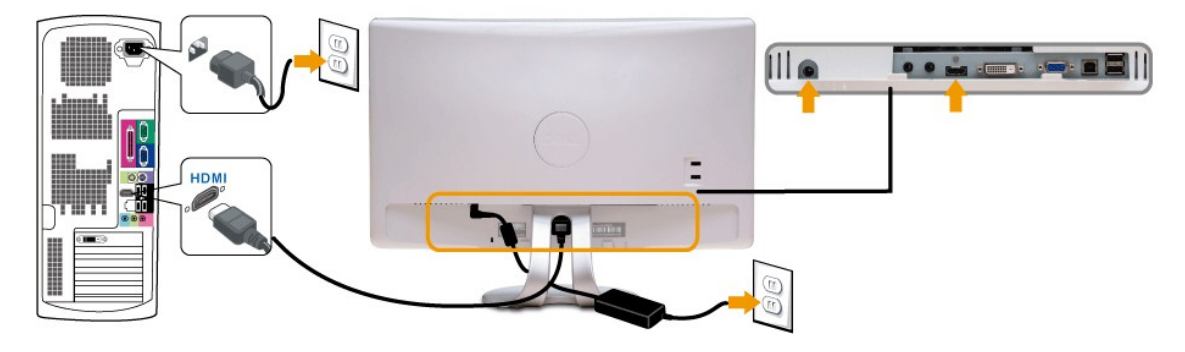

💋 UWAGA: Elementy graficzne służą wyłącznie w celach ilustracji. W rzeczywistości, komputer może wyglądać inaczej.

#### Podłączanie kabla USB

Po zakończeniu podłączania kabla DVI/VGA/HDMI, postępuj zgodnie z procedurą opisaną poniżej, aby podłączyć kabel USB do komputera i zakończyć konfigurację monitora:

- Podłącz gniazdo wejściowe USB urządzenia (kabel załączony) do odpowiedniego gniazda USB Twojego komputera
   Podłącza urządzenia peryferyjne USB do gniazd wyjściowych USB monitora.
   Podłącz przewody zasilające komputera i monitora do pobliskiego gniazda zasilania.
   Włącz monitor i komputer. Jeśli monitor wyświetla obraz, instalacja jest zakończona. Jeżeli obraz się nie pojawia, zajrzyj do części <u>Rozwiazywanie problemów</u>.
   Wykorzystaj uchwyt kabli na stojaku monitora do uporządkowania przebiegu kabli.

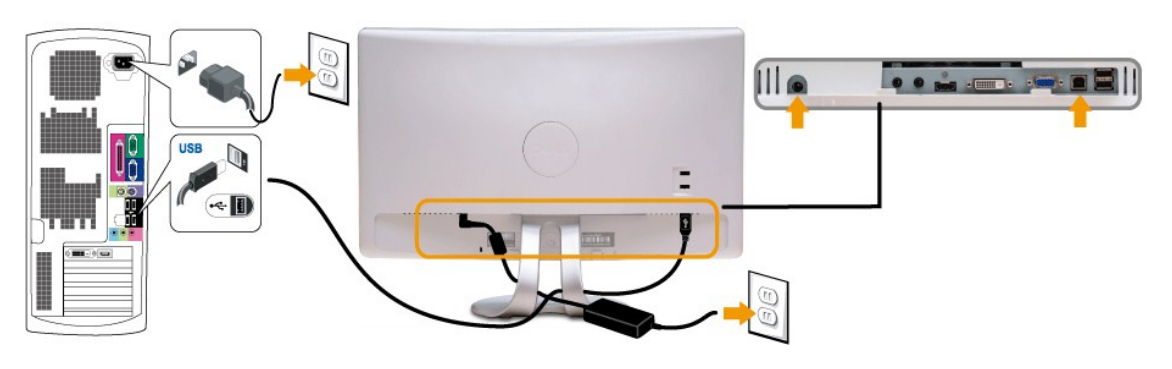

### Organizacja przebiegu kabli

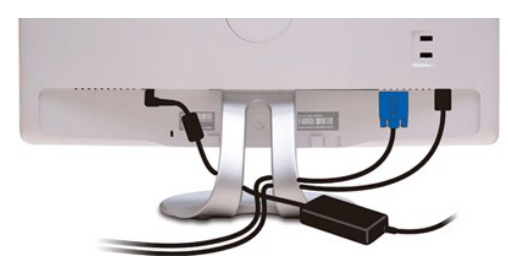

Po podłączeniu do monitora i komputera wszystkich niezbędnych kabli, (patrz Podłączanie monitora) wykorzystaj szczelinę kabli do uporządkowania przebiegu wszystkich kabli, zgodnie z ilustracją powyżej.

### Mocowanie panelu Soundbar (opcjonalny)

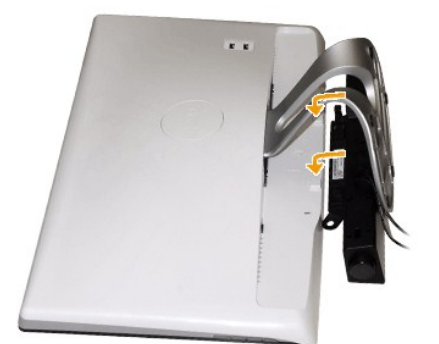

O POUCZENIE: Nie stosować z żadnym urządzeniem innym niż panel dźwiękowy Dell.

Mocowanie panelu dźwiękowego:

1. Po odwróceniu monitora tyłem należy podłączyć panel dźwiękowy, przystawiając do siebie dwie szczeliny i dwie wypustki w dolnej części monitora.

- 2. Przesunąć panel dźwiękowy w lewo, aż zatrzaśnie się w pozycji montażowej.
- 3. Połącz panel Soundbar ze złączem zasilania prądem stałym z zasilacza panela Soundbar.
- 4. Włożyć wtyczkę mini przewodu stereo z tylnej części panelu dźwiękowego w wyjście audio komputera.

### Wykrywanie i usuwanie usterek

#### Monitor płaskoekranowy Dell™ SX2210

- Auto-test
- Najczęstsze problemy
- Problemy specyficzne dla produktu
- Problemy z USB
- Problemy z panelem dźwiękowym Dell
- Problemy z kamera
- Problemy z oprogramowaniem do rozpoznawania twarzy (FastAccess)

🕂 OSTRZEŻENIE: Przed rozpoczęciem wykonywania opisanych w tej części procedur, należy zastosować się do instrukcji bezpieczeństwa.

### Auto-test

Monitor udostępnia funkcję automatycznego testu funkcji, umożliwiającej sprawdzenie prawidłowego funkcjonowania. Jeżeli monitor i komputer są prawidłowo podłączone ale ekran monitora pozostaje ciemny, należy uruchomić automatyczny test monitora, wykonując następujące czynności:

1. Wyłącz komputer i monitor.

 Odłącz kabel video od złącza z tyłu komputera lub monitora. Aby zapewnić prawidłowe działanie autotestu, odłącz kable złącza HDMI, złącze cyfrowe (białe) i analogowe (niebieskie złącze) od złączy z tyłu komputera komputera lub monitora.

3. Włącz monitor.

Na ekranie powinno zostać wyświetlone pływające okno dialogowe (na czarnym tle), jeżeli monitor nie wykrywa sygnału wizji i działa prawidłowo. W czasie trybu automatycznego testu, dioda zasilania LED ma kolor biały. Również, w zależności od wybranego wejścia, będzie przewijane na ekranie w sposób ciągły, jedno z pokazanych poniżej okien dialogowych.

| -<br> | No VGA cable  | Dell SX2210 | lub | No DVI-D cable | Dell SX2210 |
|-------|---------------|-------------|-----|----------------|-------------|
|       | lub           |             |     |                |             |
|       | No HDMI cable | Dell SX2210 |     |                |             |

- To okno jest również wyświetlane podczas normalnego działania systemu, jeżeli zostanie odłączony lub uszkodzony kabel wideo.
   Wyłącz monitor i podłącz ponownie kabel wideo; następnie włącz komputer i monitor.
- . Wyłącz monitor i podłącz ponownie kaber wideo, następnie wiącz komputer i monitor.

Jeżeli po zastosowaniu poprzedniej procedury, na ekranie monitora nadal nie ma obrazu, sprawdź kartę graficzną i komputer; monitor działa prawidłowo.

#### Wbudowana diagnostyka

Monitor posiada wbudowane narzędzie diagnostyczne pomagające w określeniu, czy występujący nietypowy wygląd ekranu jest wewnętrznym problemem monitora, systemu komputerowego lub karty graficznej.

💋 UWAGA: Wbudowaną diagnostykę możesz uruchomić tylko, kiedy przewód wideo jest odłączony i monitor jest w trybie automatycznego testu.

Aby uruchomić wbudowaną diagnostykę:

- 1. Upewnij się, czy ekran jest czysty (brak drobinek kurzu na powierzchni ekranu).
- 2. Odłącz kabel (e) wideo od złącza z tyłu komputera lub monitora. Monitor przejdzie teraz w tryb automatycznego testu.
- 3. Na panelu przednim, naciśnij i przytrzymaj jednocześnie przez 2 sekundy przycisk skrótu 1 i przycisk skrótu 4. Pojawi się szary ekran.

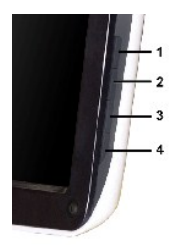

- Dokładnie skontroluj ekran pod kątem nietypowości.
   Ponownie dotknij przycisk skrótu 4 na panelu przednim. Kolor ekranu zmieni się na czerwony.
   Skontroluj ekran pod kątem nietypowości.
   Powtórz kroki 5 i 6 celem sprawdzenia ekranu podczas wyświetlania koloru zielonego, niebieskiego i białego.

Test jest zakończony, gdy pojawi się biały ekran. W celu zakończenia, naciśnij ponownie przycisk skrótu 4.

Jeżeli nie zostały wykryte jakiekolwiek nietypowości ekranu podczas korzystania z wbudowanego narzędzia diagnostycznego, oznacza to że monitor działa poprawnie. Sprawdź kartę graficzną i komputer.

### Najczęstsze problemy

Znajdująca się poniżej tabela zawiera ogólne informacje o podstawowych problemach które mogą wystąpić podczas działania monitora oraz możliwe rozwiązania.

| Najczęstsze symptomy                             | Co jest widoczne                                    | Możliwe rozwiązania                                                                                                    |
|--------------------------------------------------|-----------------------------------------------------|----------------------------------------------------------------------------------------------------|
| Brak sygnału wideo/<br>wyłączona dioda zasilania | Brak obrazu                                         | <ol> <li>Upewnij się, czy kabel wideo podłączony do monitora i komputera i jest odpowiednio<br/>podłączony i bezpieczny.</li> <li>Za pomocą odpowiedniego wyposażenia elektrycznego sprawdź, czy gniazdko zasilania działa<br/>prawidłowo.</li> </ol>                                                                                                    |
| Brak sygnału wideo/<br>włączona dioda zasilania  | Brak obrazu lub za ciemny<br>obraz                  | <ol> <li>Zwiększ ustawienia jasności i kontrastu za pomocą menu ekranowego.</li> <li>Wykonaj automatyczne sprawdzenie funkcji monitora.</li> <li>Sprawdź, czy nie ma zgiętych lub złamanych styków na złączach kabla wideo.</li> <li>Uruchom wbudowaną diagnostykę.</li> </ol>                                                                                                    |
| Słaba ostro <b>ść</b>                            | Obraz jest postrzępiony,<br>zamglony lub zanikający | <ol> <li>Wykonaj Automatyczną regulację za pośrednictwem menu ekranowego.</li> <li>Wyreguluj poprzez menu ekranowe ustawienia Faza oraz Zegar pikselowy.</li> <li>Wyeliminuj przedłużacze wideo.</li> <li>Przywróć ustawienia fabryczne monitora.</li> <li>Zmień rozdzielczość obrazu wideo, cele skorygowania współczynnika kształtu obrazu (16:9).</li> </ol>                                                                                                    |
| Dr <b>żą</b> cy/niestabilny obraz<br>wideo       | Falujący obraz lub<br>przerywanie ruchu             | <ol> <li>Wykonaj Automatyczną regulację za pośrednictwem menu ekranowego.</li> <li>Wyreguluj poprzez menu ekranowe ustawienia Faza oraz Zegar pikselowy.</li> <li>Przywróć ustawienia fabryczne monitora.</li> <li>Sprawdź czynniki środowiskowe.</li> <li>Zmień usytuowanie monitora i wykonaj test w innym pomieszczeniu.</li> </ol>                                                                                                    |
| Brakuj <b>ą</b> ce piksele                       | Na ekranie LCD pojawiają<br>się plamy               | <ol> <li>Klika razy włącz i wyłącz zasilanie.</li> <li>Niektóre piksele na ekranie mogą być wygaszone na stałe i jest to defekt naturalny,<br/>charakterystyczny dla technologii LCD.</li> <li>Uruchom wbudowaną diagnostykę.</li> </ol>                                                                                                    |
| Piksele zawsze jasne                             | Na ekranie LCD występują<br>jasne plamki            | <ol> <li>Klika razy włącz i wyłącz zasilanie.</li> <li>Niektóre piksele na ekranie mogą być wygaszone na stałe i jest to defekt naturalny,<br/>charakterystyczny dla technologii LCD.</li> <li>Uruchom wbudowaną diagnostykę.</li> </ol>                                                                                                    |
| Problemy z jasno <b>ś</b> ci <b>ą</b>            | Obraz za ciemny lub za<br>jasny                     | <ol> <li>Przywróć <u>ustawienia fabryczne</u> monitora.</li> <li>Wykonaj Automatyczną regulację za pośrednictwem menu ekranowego.</li> <li>Dostosuj ustawienia jasności i kontrastu za pomocą menu ekranowego.</li> </ol>                                                                                                    |
| Zniekształcenia<br>geometryczne                  | Ekran nie jest prawidłowo<br>wyśrodkowany           | <ol> <li>Przywróć ustawienia fabryczne monitora.</li> <li>Wykonaj Automatyczną regulację za pośrednictwem menu ekranowego.</li> <li>Dostosuj ustawienia jasności i kontrastu za pomocą menu ekranowego.</li> </ol>                                                                                                    |
| Poziome/pionowe linie                            | Na ekranie wyświetla się<br>jedna lub więcej linii  | <ul> <li>UWAGA: W przypadku korzystania z 'DVI-D' lub 'HDMI', regulacja położenia nie jest dostępna</li> <li>Przywróć ustawienia fabryczne monitora.</li> <li>Wykonaj Automatyczną regulację za pośrednictwem menu ekranowego.</li> <li>Wykonaj automatyczną regulację za pośrednictwem za prawdź, czy linie te występują również w trybie automatycznęgo testu.</li> <li>Sprawdź, czy nie ma zgiętych lub złamanych styków na złączach kabla wideo.</li> <li>Uruchom wbudowaną diagnostykę.</li> <li>UWAGA: W przypadku korzystania z 'DVI-D' lub 'HDMI', regulacja Zegara pikselowego i Fazy nie są dostępne.</li> </ul> |
| Problemy synchronizacji                          | Obraz na ekranie jest<br>podrapany lub pourywany    | <ol> <li>Przywróć ustawienia fabryczne monitora.</li> <li>Wykonaj Automatyczną regulację za pośrednictwem menu ekranowego.</li> <li>Wyreguluj poprzez menu ekranowe ustawienia Faza oraz Zegar pikselowy.</li> <li>Wykonaj automatyczny test funkcji monitora i sprawdź, czy również w trybie automatycznego<br/>testu obraz jest podrapany.</li> <li>Sprawdź, czy nie ma zgiętych lub złamanych styków na złączach kabla wideo.</li> <li>Wykonaj rozruch komputera w <i>trybie awaryjnym</i>.</li> </ol>                                                                                                    |

| L                                                                                                    | 1                                                                    |                                                                                                    |
|----------------------------------------------------------------------------------------------------|----------------------------------------------------------------------|----------------------------------------------------------------------------------------------------|
| Zagadnienia zwi <b>ą</b> zane z<br>bezpiecze <b>ń</b> stwem                                                   | Widoczny dym lub iskry                                               | <ol> <li>Nie należy podejmować żadnych czynności usuwania usterek.</li> <li>Należy natychmiast skontaktować się z firmą Dell</li> </ol>                                                                                                    |
| Okresowe problemy                                                                                             | Wadliwe działanie monitora<br>pojawia się i zanika                   | <ol> <li>Upewnij się, czy kabel wideo podłączony do monitora i komputera i jest odpowiednio<br/>podłączony i bezpieczny.</li> <li>Przywróć ustawienia fabryczne monitora.</li> <li>Wykonaj automatyczny test funkcji monitora i sprawdź, czy również w trybie automatycznego<br/>testu pojawiają się okresowe problemy.</li> </ol>                                                                                                    |
| Brakujący kolor                                                                                               | Obraz bez koloru                                                     | <ol> <li>Wykonaj <u>automatyczne sprawdzenie</u> funkcji monitora.</li> <li>Upewnij się, czy kabel wideo podłączony do monitora i komputera i jest odpowiednio<br/>podłączony i bezpieczny.</li> <li>Sprawdź, czy nie ma zgiętych lub złamanych styków na złączach kabla wideo.</li> <li>Uruchom wbudowaną diagnostykę.</li> </ol>                                                                                                    |
| Niewłaściwy kolor                                                                                             | Niedobry kolor obrazu                                                | <ol> <li>Zmień Tryb ustawień koloru w meny ekranowym <u>Ustawienia koloru</u> na Grafika lub Wideo,<br/>zależnie od zastosowacina.</li> <li>Spróbuj zastosowaci inne Ustawienia wstępne koloru w menu ekranowym Ustawienia koloru.<br/>Dostosuj wartości R/G/B w menu ekranowym Ustawienia koloru, jeżeli wyłączone jest<br/>Zarządzanie kolorem.</li> <li>Zmień Format wejściowy koloru na PC RGB lub YPbPr w menu ekranowym Ustawienia<br/>zaawansowane.</li> <li>Uruchom wbudowaną diagnostykę.</li> </ol> |
| Na monitorze pozostaje<br>przez długi okres czasu<br>pozostało <b>ść wyś</b> wietlanego<br>obrazu statycznego | Na ekranie pojawia si <b>ę</b><br>słaby cień z obrazu<br>statycznego | <ol> <li>Skorzystaj z funkcji zarządzania zasilaniem do wyłączenia monitora za każdym razem, kiedy nie<br/>jest używany (dodatkowe informacje, patrz <u>Tryby zarządzania energia</u>).</li> <li>Alternatywnie zastosuj dynamicznie zmieniany wygaszacz ekranu.</li> </ol>                                                                                                    |

# Problemy specyficzne dla produktu

| Specyficzne symptomy                                                        | Co jest widoczne                                                                                                    | Możliwe rozwiązania                                                                                                    |  |  |  |  |  |
|-----------------------------------------------------------------------------|----------------------------------------------------------------------------------------------------|----------------------------------------------------------------------------------------------------|--|--|--|--|--|
| Za mały obraz na ekranie                                                    | Obraz jest wy <b>ś</b> rodkowany na<br>ekranie ale nie wypełnia całego<br>obszaru widzenia                                   | 1 Przywróć ustawienia fabryczne monitora.                                                                                                    |  |  |  |  |  |
| Nie można wyregulowa <b>ć</b><br>monitora przyciskami na<br>panelu przednim | OSD nie wy <b>ś</b> wietla się na<br>ekranie                                                                                 | 1 Wyłącz monitor i odłącz przewód zasilający, a następnie podłącz z powrotem i włącz zasilanie monitora.                                                                                                    |  |  |  |  |  |
| Brak sygnału wejścia po<br>naciśnięciu elementów<br>sterowania użytkownika  | Brak obrazu, świeci białe<br>świałło LED. Po naciśnięciu<br>przycisku "w górę", "w dół" lub<br>"Menu", pojawia się komunikat | <ol> <li>Sprawdź źródło sygnału. Upewnij się, że komputer nie znajduje się w trybie<br/>oszczędzania energii, poprzez przesunięcie myszą lub naciśnięcie dowolnego przycisku<br/>klawiatury.</li> <li>Sprawdź, czy kabel zasilania jest właściwe podłączony. Jeżeli konieczne, wyciągnij i włóż<br/>ponownie kabel sygnału.</li> <li>Uruchom ponownie komputer lub odtwarzacz wideo.</li> </ol> |  |  |  |  |  |
| Obraz nie wypełnia całego<br>ekranu.                                        | Obraz nie może wypełnić<br>wysokości lub szerokości<br>ekranu                                                                | <ol> <li>Ze względu na różne formaty wideo (współczynnik kształtu) odtwarzaczy DVD, monitor<br/>może nie wyświetlać obrazu na całym ekranie.</li> <li>Uruchom wbudowaną diagnostykę.</li> </ol>                                                                                                    |  |  |  |  |  |
| 💋 UWAGA: W przypadku wy                                                     | UWAGA: W przypadku wybrania trybu DVI-D lub HDMI , funkcja Automatyczna regulacja nie jest dostępna.                         |                                                                                                    |  |  |  |  |  |

# Problemy charakterystyczne dla interfejsu USB

| Specyficzne symptomy                                | Co jest widoczne                                                                                                    | Możliwe rozwiązania                                                                                                    |
|-----------------------------------------------------|----------------------------------------------------------------------------------------------------|----------------------------------------------------------------------------------------------------|
| Nie działa interfejs USB                            | Nie działają urządzenia<br>peryferyjne USB                                                                                     | <ol> <li>Sprawdź, czy WŁĄCZONE jest zasilanie monitora.</li> <li>Podłącz ponownie kabel przesyłania danych do komputera.</li> <li>Podłącz ponownie urządzenia peryferyjne USB (złącze pobierania danych).</li> <li>Wyłącz, a następnie ponownie włącz monitor.</li> <li>Ponownie uruchom komputer.</li> <li>Niektóre z urządzeń USB, takie jak zewnętrzne przenośne HDD wymagają wyższego prądu zasilania; należy podłączyć urządzenie bezpośrednio do komputera.</li> </ol> |
| Wysokiej szybkości interfejs<br>USB 2.0 jest wolny. | Urządzenia peryferyjne<br>wykorzystujące wysokiej<br>szybkości interfejs USB 2.0,<br>działają wolno lub nie działają<br>wcale. | <ol> <li>Sprawdź, czy komputer może obsługiwać USB 2.0.</li> <li>Niektóre komputery mają zarówno gniazda USB 2.0 jak i USB 1.1. Sprawdź, czy<br/>wykorzystywane jest właściwe gniazdo.</li> <li>Podłącz ponownie kabel przesyłania danych do komputera.</li> <li>Podłącz ponownie urządzenia peryferyjne USB (złącze pobierania danych).</li> <li>Ponownie uruchom komputer.</li> </ol>                                                                                      |

# Problemy z panelem dźwi**ękowym Dell™ Soundbar**

| Najczęstsze symptomy | Co jest widoczne                                                           | Możliwe rozwiązania                                                                                                    |
|----------------------|----------------------------------------------------------------------------|----------------------------------------------------------------------------------------------------|
| Brak dźwięku         | Panel dźwiękowy Soundbar<br>jest zasilany - włączony<br>wskaźnik zasilania | <ol> <li>Podłącz kabel wejścia liniowego audio do gniazda wyjścia audio komputera.</li> <li>Ustaw wszystkie elementy sterowania głośnością na maksimum i sprawdź, czy nie jest<br/>włączona opcja wyciszenia.</li> <li>Odtwórz klika elementów audio z komputera (np. płytę audio CD lub MP3).</li> </ol> |

|                                    |                                                                          | <ol> <li>Obróć pokrętło Zasilanie/Głośność na panelu Soundbar w kierunku zgodnym ze<br/>wskazówkami zegara, aby zwiększyć poziom głośności.</li> <li>Oczyść i włóż ponownie wtyczkę wejścia liniowego audio.</li> <li>Wykonaj test panelu dźwiękowego Soundbar, wykorzystując inne źródło audio (np.<br/>przenośny odtwarzacz CD, odtwarzacz MP3).</li> </ol>                                                                                                    |
|------------------------------------|--------------------------------------------------------------------------|----------------------------------------------------------------------------------------------------|
| Zniekształcony dźwięk              | Jako źródło dźwięku<br>wykorzystywana jest karta<br>dźwiękowa komputera. | <ol> <li>Usuń wszelkie przeszkody między panelem Soundbar a użytkownikiem.</li> <li>Sprawdź, czy wtyczka wejścia liniowego audio jest całkowicie wsunięta do gniazda karty dźwiękowej.</li> <li>Ustaw wszystkie elementy sterowania głośnością systemu Windows na wartości środkowe.</li> <li>Zmniejsz głośność aplikacji audio.</li> <li>Obróć pokrętło Zasilanie/Głośność na panelu Soundbar w kierunku przeciwnym do wskazówek zegara, aby obniżyć poziom głośności.</li> <li>Oczyść i włóż ponownie wtyczkę wejścia liniowego audio.</li> <li>Wykonaj usuwanie problemów karty dźwiękowej komputera.</li> <li>Wykonaj test panelu dźwiękowego Soundbar, wykorzystując inne źródło audio (np. przenośny odtwarzacz CD, odtwarzacz MP3).</li> <li>Unikaj korzystania z przedłużaczy kabli audio lub konwerterów wtyczek audio.</li> </ol> |
| Zniekształcony dźwięk              | Używane jest inne źródło<br>audio                                        | <ol> <li>Usuń wszelkie przeszkody między panelem Soundbar a użytkownikiem.</li> <li>Sprawdź, czy wtyczka wejścia liniowego audio jest całkowicie wsunięta do gniazda<br/>źródła audio.</li> <li>Zmniejsz głośność źródła audio.</li> <li>Obróć pokrętło Zasilanie/Głośność na panelu Soundbar w kierunku przeciwnym do<br/>wskazówek zegara, aby obniżyć poziom głośności.</li> <li>Oczyść i włóż ponownie wtyczkę wejścia liniowego audio.</li> </ol>                                                                                                    |
| Niezrównoważone wyjście<br>dźwięku | Dźwięk tylko z jednej strony<br>panelu Soundbar                          | <ol> <li>Usuń wszelkie przeszkody między panelem Soundbar a użytkownikiem.</li> <li>Sprawdź, czy wtyczka wejścia liniowego audio jest całkowicie wsunięta do gniazda karty<br/>dźwiękowej lub źródła audio.</li> <li>Ustaw wszystkie elementy sterowania balansem audio systemu Windows (L-R) na<br/>pozycję środkową.</li> <li>Oczyść i włóż ponownie wtyczkę wejścia liniowego audio.</li> <li>Wykonaj usuwanie problemów karty dźwiękowej komputera.</li> <li>Wykonaj test panelu dźwiękowego Soundbar, wykorzystując inne źródło audio (np.<br/>przenośny odtwarzacz CD, odtwarzacz MP3).</li> </ol>                                                                                                    |
| Niski poziom głośności             | Głośność jest za mała                                                    | <ol> <li>Usuń wszelkie przeszkody między panelem Soundbar a użytkownikiem.</li> <li>Obróć pokrętło Zasilanie/Głośność na panelu Soundbar w kierunku zgodnym ze<br/>wskazówkami zegara, na maksymalną głośność.</li> <li>Ustaw wszystkie elementy sterowania głośnością systemu Windows na wartości<br/>maksymalne.</li> <li>Zwiększ głośność aplikacji audio.</li> <li>Wykonaj test panelu dźwiękowego Soundbar, wykorzystując inne źródło audio (np.<br/>przenośny odtwarzacz CD, odtwarzacz MP3).</li> </ol>                                                                                                    |

### Problemy z kamerą

| POPULARNE<br>SYMPTOMY                                | OKOLI CZNOŚCI<br>WYSTĄPIENIA<br>PROBLEMU                                | MO <b>Ż</b> LI WE ROZWI <b>Ą</b> ZANIA                                                                                                    |
|------------------------------------------------------|-------------------------------------------------------------------------|----------------------------------------------------------------------------------------------------|
| Brak zasilania k<br>i<br>v                           | Kamera nie działa                                                       | Jeżeli nie działa zasilanie monitora, patrz Usuwanie problemów dotyczących działania monitora.                                                                                                    |
|                                                      | i dioda jest<br>wył <b>ą</b> czona                                      | Sprawdź, czy kamera jest wykrywana przez system Windows.                                                                                                    |
|                                                      |                                                                         | Ponownie zainstaluj kamerę korzystając z <i>Płyty CD z zasobami kamery internetowej</i> monitora Dell SX2210. Więcej<br>informacji znajduje się w części <u>Korzystanie z kamery</u> .                                                                                                    |
| Kamera nie jest                                      | Kamera nie działa                                                       | Wyjmij i włóż ponownie kabel USB.                                                                                                    |
| wykrywana                                            | i dioda jest<br>w <b>łą</b> czona                                       | Zainstaluj ponownie <b>oprogramowanie kamery internetowej Dell</b> oraz sterowniki. Więcej informacji znajduje się w<br>części <u>instalowanie oprogramowania kamery internetowej Dell</u> .                                                                                                    |
| Słaba ostrość                                        | Filmy i obrazy z                                                        | Sprawdź, czy z kamery została zdjęta folia zabezpieczająca i czy obiektyw kamery jest czysty.                                                                                                    |
|                                                      | kamery są<br>nieostre i                                                 | Oczyść powierzchnię kamery korzystając z wilgotnej, nie pozostawiającej włókien szmatki.                                                                                                    |
|                                                      | rozmazane                                                               | Zwiększ ilość dostępnego światła otoczenia lub zmień źródło światła.                                                                                                    |
|                                                      |                                                                         | Przywróć ustawienia fabryczne kamery za pośrednictwem Centrali kamery internetowej Dell. Więcej informacji<br>znajduje się w części Korzystanie z kamery.                                                                                                    |
|                                                      |                                                                         | Sprawdź, czy ustawienia Głębia koloru we Właściwości wyświetlania ustawione są na Kolor 16-bit lub wyżej.<br>UWAGA:Zmniejszenie głębi kolorów powoduje słabą jakość obrazów.<br>UWAGA: Zintegrowana kamera internetowa działa z niższą rozdzielczością niż większość dostępnych w handlu kamer<br>cyfrowych. Większość dostępnych w handlu kamer cyfrowych ma rozdzielczość 4 mega piksele lub wyższą.<br>Zintegrowana kamera ma rozdzielczość do 2.0 megapiksela. |
| Słaba jako <b>ść</b><br>obrazu wideo w<br>Internecie | Obraz kamery<br>ziarnisty podczas<br>korzystania z niej<br>w Internecie | Sprawdź szybkość połączenia internetowego. Wolne połączenie internetowe może powodować podobne problemy z<br>obrazem wideo. Zalecane jest korzystanie złącza szerokopasmowego o dobrej przepustowości.                                                                                                    |
| Problemy z<br>kolorem                                | Obrazy mają<br>zabarwienie<br>czerwone,<br>niebieskie lub<br>zielone    | Przywróć ustawienia fabryczne kamery za pośrednictwem Centrali kamery internetowej Dell. Więcej informacji<br>znajduje się w części Korzystanie z kamery.                                                                                                    |
|                                                      |                                                                         | Dostosuj ustawienia kolorów kamery za pośrednictwem Centrali kamery internetowej Dell. Więcej informacji znajduje się w części Korzystanie z kamery .                                                                                                    |
| Brak obrazu                                          | Posty ekran                                                             | Zwiększ ilość dostępnego światła otoczenia, zmień kierunek patrzenia kamery lub zmień źródło światła.                                                                                                    |
|                                                      | 1                                                                       | Przywróć ustawienia fabryczne kamery za pośrednictwem Centrali kamery internetowej Dell. Więcej informacji                                                                                                    |

|                                                   |                                                        | znajduje się w części <u>Korzystanie z kamery</u> .                                                                                                    |  |
|---------------------------------------------------|--------------------------------------------------------|----------------------------------------------------------------------------------------------------|--|
|                                                   |                                                        | Dostosuj poziomy kontrastu za pośrednictwem Centrali kamery internetowej Dell. Więcej informacji znajduje się w<br>części Korzystanie z kamery.                                                                                                    |  |
|                                                   |                                                        | Sprawdź, czy kamera jest prawidłowo wykrywana przez system operacyjny Windows.                                                                                                    |  |
| Mała ilo <b>ść</b> ramek<br>w trybie              | Film wideo nie jest<br>płynny                          | Tryb filmowania, szczególnie przy wysokich rozdzielczościach jest zadaniem wymagającym dużych zasobów; zmniejsz<br>rozdzielczość nagrywania wideo. Wybierz polecenie Bez kompresji dla wideo w ustawieniach Nagrywanie wideo.                                                                                                    |  |
| filmowania                                        |                                                        | Zainstaluj najnowsze sterowniki DirectX i sterowniki kamery.                                                                                                    |  |
| Audio i obraz<br>wideo nie są<br>zsynchronizowane | Filmowany obraz i<br>dźwięk nie są<br>zsynchronizowane | Tryb filmowania, szczególnie przy wysokich rozdzielczościach jest zadaniem wymagającym dużych zasobów. Zmniejsz<br>rozdzielczość nagrywania wideo. Wybierz polecenie Bez kompresji dla wideo w ustawieniach Nagrywanie wideo.                                                                                                    |  |
| Nie działa<br>mikrofon                            | Film wideo jest<br>nagrywany, ale<br>brak dźwięku      | Zbliż mikrofon podczas mówienia.                                                                                                    |  |
|                                                   |                                                        | Zintegrowany mikrofon zaprojektowany jest tak, aby mieć szeroki obszar odbioru, ale mimo to ma ograniczenia.<br>Postaraj zbliżyć się do mikrofonu albo upewnij się, że jesteś w obszarze nagrywania dla mikrofonu.                                                                                                    |  |
|                                                   |                                                        | Sprawdź czy głośność nie jest wyciszona. Włączenie dźwięku<br>1. Kliknij <b>Start→Panel sterowania→Dźwięk i urządzenia audio</b> .<br>2. Kliknij, aby odznaczyć pole wyboru obok polecenia <b>Wycisz</b> .                                                                                                    |  |
|                                                   |                                                        | Ustaw właściwe źródło dźwięku w Centrali kamery internetowej Dell. Wybór właściwego źródła dźwięku<br>1. W Centrali kamery internetowej Dell, przejdź do ustawień konfiguracji klikając przycisk Więcej opcji.<br>2. Wybierz Monitor Webcam w polu Mikrofon.<br>3. Ustaw suwak Głośność tak, aby uzyskać wymagany poziom głośności. |  |
|                                                   |                                                        | Sprawdź mikrofon. Spróbuj sprawdzić działanie mikrofonu za pośrednictwem aplikacji innej niż Centrala kamery<br>internetowej Dell. Sprawdzanie mikrofonu<br>1. Kliknij Start→Panel sterowania→Dźwięk i urządzenia audio.<br>2.Kliknij zakładkę Dźwięk.<br>3.Kliknij przycisk Test sprzętu i postępuj zgodnie z instrukcjami.        |  |
|                                                   |                                                        | Jeżeli nagrywanie jest poprawne, przywróć ustawienia fabryczne kamery lub ponownie zainstaluj oprogramowanie<br>Centrali kamery internetowej Dell. Więcej informacji znajduje się w części <u>Korzystanie z kamery</u> .                                                                                                    |  |

# Problemy z oprogramowaniem do rozpoznawania twarzy (FastAccess)

# Instalacja

| Typowe objawy                                       | Widoczny efekt                                                                                                    | Środki zaradcze                                                                                                    |
|-----------------------------------------------------|----------------------------------------------------------------------------------------------------|----------------------------------------------------------------------------------------------------|
| Nie można zainstalować oprogramowania<br>FastAccess | Instalator FastAccess wyświetla komunikat<br>"This version cannot install on this computer -<br>3" (Nie można zainstalować tej wersji na tym<br>komputerze).                                                                  | I Upewnij się, że monitor jest podłączony do komputera za po<br>kamera internetowa Dell Monitor została zainstalowana w sy<br>Windows Vista©. |
| Nie można zainstalować oprogramowania<br>FastAccess | Instalator FastAccess wyświetla komunikat<br>"This version cannot install on this computer -<br>2" (Nie można zainstalować tej wersji na tym<br>komputerze).                                                                  | 1 Ta wersja programu FastAccess nie zainstaluje się na kompu<br>domeny Microsoft. Należy przeprowadzić instalację na kompu                    |
| Nie można zainstalować oprogramowania<br>FastAccess | Instalator FastAccess wyświetla komunikat<br>"FastAccess cannot be installed on Systems<br>earlier than Windows Vista x86" (FastAccess<br>nie może zostać zainstalowany na systemie<br>wcześniejszym. niż Windows Vista x86). | 1 Ta wersja FastAccess może zostać zainstalowana wyłącznie<br>Vista© x86 i x64. Systemy XP i Windows 2000 nie są obsługi                      |

# Korzystanie na co dzie**ń**

| Typowe objawy                                                                          | Widoczny efekt                                                                                                    | Środki zaradcze                                                                                                    |
|----------------------------------------------------------------------------------------|----------------------------------------------------------------------------------------------------|----------------------------------------------------------------------------------------------------|
| Rozpoznawanie twarzy nie jest możliwe i<br>trzeba logować się ręcznie                  | W oknie FastAccess Video wyświetlają się<br>kolorowe paski oraz komunikat "Nie można<br>przetworzyć danych biometrycznych - sprawdź<br>kamerę". | <ol> <li>Upewnij się, że monitor jest podłączony do komputera za po<br/>kamera internetowa Dell Monitor została zainstalowana w sy<br/>Windows Vista©.</li> <li>Zaloguj się ręcznie do komputera i zamknij wszelkie aplikację<br/>kamery internetowej.</li> <li>Jeśli wcześniej wybrano ręcznie kamerę internetową na ekra<br/>Konsoli konfiguracji FastAccess, należy upewnić się, że kame<br/>dostępna. Jeśli nie, wybierz inną kamerę z listy. Wybór opcji<br/>umożliwi aplikacji FastAccess wybór dowolnej dostępnej kam</li> </ol> |
| Rozpoznawanie twarzy nie jest możliwe i<br>trzeba logować się ręcznie                  | W oknie FastAccess Video wyświetlają się<br>kolorowe paski oraz komunikat "Nieprawidłowy<br>klucz licencyjny"                                   | I Upewnij się, że kabel USB monitora Dell podłączony jest do k<br>monitora jest poprawnie zainstalowana. Program FastAccess<br>kamera Dell Monitor nie jest podłączona do komputera.                                                                                                    |
| Program FastAccess korzysta z niewłaściwej<br>kamery                                   | Posiadasz laptopa z wbudowaną kamerą i<br>program FastAccess nie korzysta z zalecanej<br>kamery.                                                | I Otwórz "Konsolę konfiguracji" i wybierz przycisk "Zaawanso<br>kamery". Wybierz żądaną kamerę. Uruchom ponownie kompi<br>ponownie program FastAccess.                                                                                                    |
| Rozpoznawanie twarzy jest niedostępne                                                  | Program FastAccess nie znajduje się na ekranie<br>logowania do systemu Windows Vista©.                                                          | <ol> <li>Program FastAccess został wyłączony. Otwórz "Konsolę konf<br/>zabezpieczeń, aby włączyć program FastAccess.</li> </ol>                                                                                                    |
| Aplikacje wideo, takie jak Skype, IM i inne,<br>nie mogą odnaleźć kamery internetowej. | Nie można przesłać sygnału wideo do innej<br>aplikacji.                                                                                         | <ol> <li>Jeśli włączono aplikację FastAccess, należy otworzyć ekran w<br/>wideo. i wybrać "faCap".</li> <li>Jeśli wyłączono aplikację FastAccess, należy otworzyć ekran<br/>wideo. i wybrać "kamerę monitora" lub inną dostępną kamer</li> </ol>                                                                                                    |